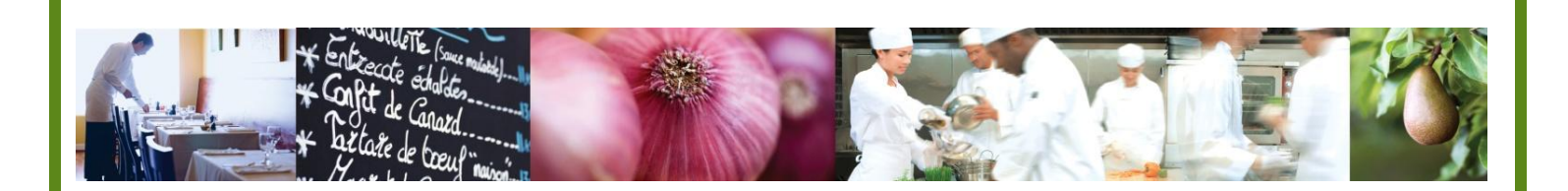

A Taste of What's Cooking at US Foods

# MPP Online

# Utilizing Nutritional Data in Recipes and Menu Items

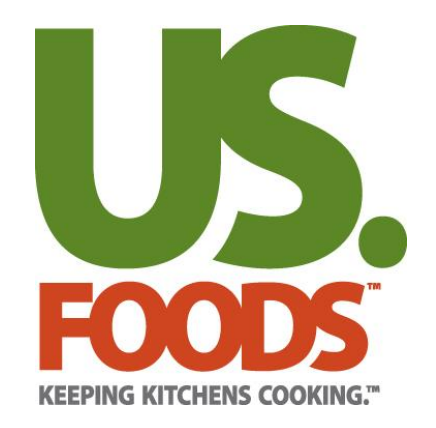

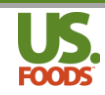

#### **Table of Contents**

| BEFORE YOU BEGIN                                                                                                    | 3                    |
|----------------------------------------------------------------------------------------------------|----------------------|
| OVERVIEW OF NUTRITIONAL DATA IN MPP                                                                                                    | 4                    |
| NUTRITIONAL DATA SOURCES IN MPP                                                                                                    | 5                    |
| MANUFACTURER DATA<br>USDA DATA<br>User Entered Data                                                                                                    | 5<br>6<br>11         |
| CALCULATING NUTRITIONAL INFORMATION FOR RECIPES AND MENU ITEMS                                                                                                   | 13                   |
| CREATING NUTRITIONAL DATA IN RECIPES<br>VIEWING NUTRITIONAL DATA IN RECIPES<br>CREATING NUTRITIONAL DATA IN MENU ITEMS<br>VIEWING NUTRITIONAL DATA IN MENU ITEMS | 13<br>14<br>17<br>17 |
| NUTRITIONAL REPORTS IN MPP                                                                                                    | 20                   |
| RECIPE/MENU ITEM DETAIL REPORT WITH NUTRITIONALS<br>NUTRITIONAL LABELS                                                                                           | 20<br>21             |
| NUTRITIONAL DATA IN MPP                                                                                                    | 22                   |

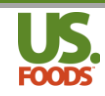

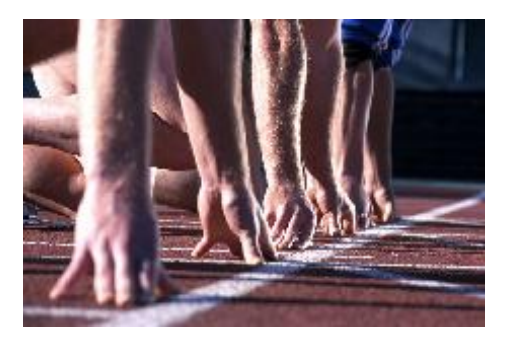

## Before you begin....

This short video will walk you through the fundamental steps for using and understanding nutritional data in Menu ProfitBuilder Pro Online (MPP). The use of nutritionals is an advanced feature in MPP, so it is recommended that prior to using nutritional data in MPP, you have viewed and understand the following videos and documentation.

#### **Reference Material:**

- MPP Online Recipe and Menu Item Pre-Work PDF & Video
- MPP Online Creating Simple and Creating Complex Recipes PDF & Videos
- MPP Online Creating Simple and Creating Complex Menu Items PDF & Videos

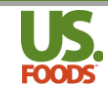

### **Overview of Nutritional Data in MPP**

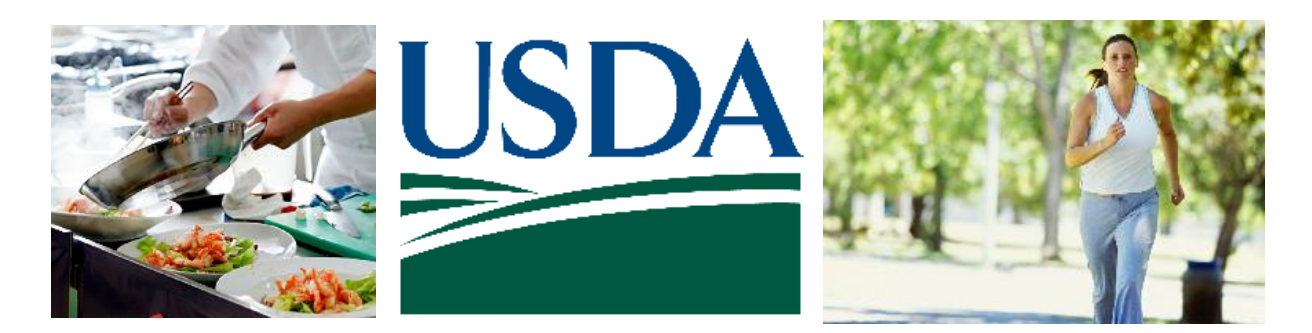

Today more than ever, consumers and regulatory agencies are demanding that food service operators provide comprehensive nutritional analysis for the products they serve.

|       | Nutrition                      | Facts                   | 1 |
|-------|--------------------------------|-------------------------|---|
| GUIEN | Serving Size 1 Liquid Oz       |                         |   |
|       | GARLIC BUTTER with Par         | sley                    |   |
|       | Amount Per Serving             |                         |   |
| FREE! | Calories 205.4                 | Calories from Fat 207   |   |
|       |                                | % Daily Value           |   |
|       | Total Fat 23g                  | 35%                     |   |
|       | Saturated Fat 14.6g            | 73%                     |   |
|       | Trans Fat 0.9g                 |                         |   |
|       | Cholesterol 61mg               | 20%                     |   |
|       | Sodium 3.6mg                   | 0%                      |   |
| Thang | Total Carbohydrates 0.5g       | 0%                      |   |
| Tans  | Dietary Fiber 0g               | 0%                      |   |
|       | Sugars Og                      |                         |   |
| Fat   | Protein 0.3g                   |                         |   |
| 1 4 0 | Vitamin A                      | 708.5%                  |   |
|       | Vitamin C                      | 0%                      |   |
| Freel | Calcium                        | 9.2%                    |   |
|       | Iron                           | 0%                      |   |
|       | Percent Daily Values are based | on a 2000 calorie diet. |   |
|       | Your Daily Values may be highe | r or lower depending on |   |
|       | If your carone needs.          |                         |   |

# HIGH FIBER

# Low Cholesterol

There can be a great deal of confusion when it comes to nutritional data for the food we all consume. US Foods is working hard with manufacturers to provide nutritional information on the products we sell. Menu Profit builder Pro can help users produce accurate nutritional analyses of their recipes and menu items.

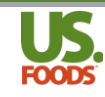

#### Nutritional Data Sources in MPP

#### Manufacturer Data

MPP allows the user to choose between several sources for nutritional data. In many cases, a product's manufacturer provides US Foods with basic nutritional data for their product. This data, where available, will be automatically imported into MPP when the product is used in a recipe or menu item.

| Joda Chamber,     Joda Chamber,       Joda Chamber,     Joda Chamber,       Jackage Size:     6/#10 CN       Jold By:     CS       artial Units Available:     No       rice Full:     \$27.08 CS |   |
|----------------------------------------------------------------------------------------------------|---|
| ackage Size:     6/#10 CN       old By:     CS       artial Units Available:     No       rice Full:     \$27.08 CS                                                                               |   |
| old By: CS<br>artial Units Available: No<br>rrice Full: \$27.08 CS                                                                                                    |   |
| Partial Units Available: No<br>Price Full: \$27.08 CS                                                                                                    |   |
| Price Full: \$27.08 CS                                                                                                    |   |
|                                                                                                    | 1 |
| Nutritional Facts Vitamins & Minerals Report Discrepancies                                                                                                    |   |
| Nutrition Facts                                                                                                    |   |
| Serving Size g (128g)                                                                                                    |   |
| Serving Size g (128g)<br>Servings Per Container 138                                                                                                    |   |
| Serving Size g (128g)<br>Servings Per Container 138<br>Amount Per Serving                                                                                                    |   |
| Serving Size g (128g)<br>Servings Per Container 138<br>Amount Per Serving<br>Calories 80 Calories from Fat 0                                                                                      |   |
| Serving Size g (128g)<br>Servings Per Container 138<br>Amount Per Serving<br>Calories 80 Calories from Fat 0<br>% Daily Value *                                                                   |   |
| Serving Size g (128g)<br>Servings Per Container 138<br>Amount Per Serving<br>Calories 80 Calories from Fat 0<br>% Daily Value *<br>Total Fat 0g 0%                                                |   |

If we use this ingredient in a recipe or menu item, such as our marinara sauce, MPP will display the manufacturer's nutritional data for this product as used in a single serving of the recipe.

| Add To         | List: Produ         | ct Number              | Ref Numbe               | er               | Description                     |                      |                   |                     |                | Qty:*               |     | select *    |                    |
|----------------|---------------------|------------------------|-------------------------|------------------|---------------------------------|----------------------|-------------------|---------------------|----------------|---------------------|-----|-------------|--------------------|
| Sel            | Seq 🔺               | Replace                | Product                 | SC               | Product                         | t/Recipe Nan         | ne                | Туре                | ing<br>Ins     | redient<br>truction | QTY | UOM         | Ingredient<br>Cost |
| 2              | Instruc             | tions:                 |                         |                  |                                 |                      |                   |                     |                |                     |     |             |                    |
|                | 1                   | R                      | 3328168                 |                  | SAUCE, SPAG<br>SHLF (332816     | STMTO CAN            | I                 | US Foods            |                |                     | 1   | Gallon 🔻    | \$6.02             |
|                | 2                   | R                      | 9326570                 |                  | GARLIC, WHT<br>PLST (932657     | WHL CLOVE F          |                   | US Foods            |                |                     | 2   | Ounce •     | \$0.35             |
|                | 3                   | R                      | 4350138                 |                  | OIL, OLIV EX V<br>ITALY (43501) | VRGN IMP<br>38)      |                   | US Foods            |                |                     | 2   | Tablespor • | \$0.20             |
|                | 4                   | R                      | 2132157                 |                  | SEASONING, I<br>PLST (213215    | TLN NO MSG<br>7)     | 1                 | US Foods            |                |                     | 1   | Teaspoon 🔻  | \$0.05             |
|                | 5                   | R                      | 1326404                 |                  | BASIL, FRESH                    | I HERB (13264        | 04) (             | US Foods            |                |                     | 1   | Ounce •     | \$1.82             |
|                | 6                   | R                      | 760850                  |                  | SPICE, OREG I<br>PLST (760850   | LEAF DRIED           | 1                 | US Foods            |                |                     | 1   | Tablespor 🔻 | \$0.37             |
| R              | ecipe In            | formation              | n Ing                   | redien           | <b>it Informa</b> t             | tion                 |                   |                     |                |                     |     |             |                    |
| Ingre          | dient Des           | scription              | Ingredie                | nt UOM           | Ingi                            | redient Nuti         | ritionals         | i Ingi              | redient Al     | lergens             |     |             |                    |
| Source         | Manufac             | cturer                 | •                       | Per 1            | Liquid Oz ser                   | ving                 |                   |                     |                |                     |     |             |                    |
|                |                     |                        |                         |                  |                                 |                      |                   |                     |                |                     |     |             |                    |
| Calori<br>19.5 | es: Prote<br>6 0.73 | In: Cal from<br>3 0.00 | Fat: Total Fat:<br>0.00 | Sat Fat:<br>0.00 | Trans Fat:<br>0.00              | Cholesterol:<br>0.00 | Sodium:<br>122.28 | Total Carb:<br>3.42 | Fiber:<br>0.73 | Sugars:<br>1.71     |     |             |                    |
|                | gram                | ıs                     | grams                   | grams            | grams                           | mg                   | mg                | grams               | grams          | grams               |     |             |                    |

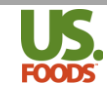

#### USDA Data

For certain non-manufactured commodity products, such as fresh vegetables, meat, and seafood, a source of nutritional data is often needed. Many dietitians use the USDA National Nutrient Database for Standard Reference. This is the second source of nutritional data available to MPP users, and provides comprehensive nutritional information on a wide array of commonly used products. This website provides search capabilities to find a particular item, and a unique NDB number for each ingredient listed.

| Agricultural Resear<br>United States Department of Agr<br>National Nutrient Database for Standar<br>Release 26                                   | rch Servi<br>iculture<br>d Referenc | i <b>ce</b><br>:e                                                                                      |          |                        |
|----------------------------------------------------------------------------------------------------|-------------------------------------|----------------------------------------------------------------------------------------------------|----------|------------------------|
| 🏡 NDL Home 🛛 🔳 Food Search                                                                                                    | Nuti                                | rients List 🛛 🔄 Ground Beef Calculator 🛛 🔞 Contact Us                                                  | 📠 SR26 D | ocumentation 🛛 🔞 He    |
| FOOD GROUP<br>American Indian/Alaska Native<br>Foods (165)<br>Baby Foods (362)<br>Baked Products (807)<br>Beef Products (864)<br>Beverages (312) | Enter on                            | e or more terms and click 'Go' for a new search<br>3 foods found: Click on a food name to view details | Ge       | • •                    |
| Breakfast Cereals (354)<br>Cereal Grains and Pasta (182)                                                                                         | NDB No                              |                                                                                                    |          | Food Group             |
| Dairy and Egg Products (258)<br>Fast Foods (388)                                                                                                 | 01001                               | Butter, salted                                                                                         | -        | Dairy and Egg Products |
| Fats and Oils (219)<br>Finfish and Shellfish Products                                                                                            | 01002                               | Butter, whipped, with salt                                                                             |          | Dairy and Egg Products |
| (267)<br>Fruits and Fruit Juices (335)                                                                                                    | 01003                               | Butter oil, anhydrous                                                                                  |          | Dairy and Egg Products |
| Lamb, Veal, and Game Products                                                                                                    | 01004                               | Cheese, blue                                                                                           |          | Dairy and Egg Products |
| Legumes and Legume Products                                                                                                    | 01005                               | Cheese, brick                                                                                          |          | Dairy and Egg Products |
| (385)<br>Meals, Entrees, and Side Dishes                                                                                                    | 01006                               | Cheese, brie                                                                                           |          | Dairy and Egg Products |
| (108)<br>Nut and Seed Products (131)                                                                                                    | 01007                               | Cheese, camembert                                                                                      |          | Dairy and Egg Products |

MPP makes use of this source by helping users to locate the unique NDB number for a particular ingredient, and then allowing the user to import the nutritional data into the program.

1. To begin this process, go to a recipe containing the ingredient for which you would like to obtain USDA nutritional data. Highlight the ingredient, in this case the grated parmesan cheese. In the "Ingredient Information' tab, and the 'Ingredient Nutritional" sub-tab, click the down-arrow in the source selection window.

| 6 R                                 | 760850               | SPICE, OREG LEA<br>PLST (760850) | F DRIED US                     | Foods             |          | 1 | Tablespor 🔻 | \$0.37 |
|-------------------------------------|----------------------|----------------------------------|--------------------------------|-------------------|----------|---|-------------|--------|
| <b>7</b> R                          | 15685                | CHEESE, PARM G<br>REF (15685)    | RTD BAG US                     | Foods             |          | 3 | Ounce •     | \$1.28 |
| Recipe Informa                      | tion Ing             | redient Informatio               | n                              |                   |          |   |             |        |
| Ingredient Detail                   | Ingredie             | nt UOM Ingred                    | ient Nutritionals              | Ingredient A      | llergens |   |             |        |
| Source: None                        | • 1                  |                                  |                                |                   |          |   |             |        |
| Calories: Protein: <sup>1</sup> Cal | from Fat: Total Fat: | Sat Fat: Trans Fat: Cho          | lesterol: Sodium: T<br>n/a n/a | otal Carb: Fiber: | Sugars:  |   |             |        |
| grams                               | grams                | grams grams                      | mg mg                          | grams grams       | grams    |   |             |        |

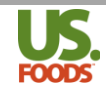

2. From the drop-down list that appears, select USDA.

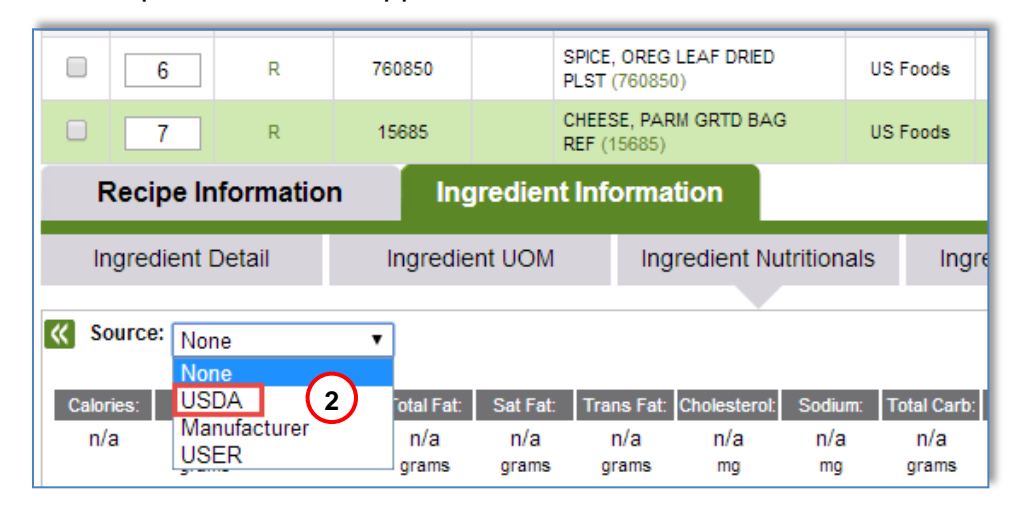

3. The nutritional data screen changes to show USDA source selection windows. To locate the nutritional data for parmesan cheese, click the green 'USDA Number' link to be taken to the USDA nutritional database. *This will open a new tab in your Google Chrome Browser at the top of your screen, you may keep this tab open for additional searches during the same session.* 

| <b>7</b> R                                 | 15685           | CHEE<br>REF ( | SE, PARM GRTD BAG<br>15685) | US F        | oods          |                 |
|--------------------------------------------|-----------------|---------------|-----------------------------|-------------|---------------|-----------------|
| Recipe Information                         | Ing             | predient Inf  | ormation                    |             |               |                 |
| Ingredient Detail                          | Ingredie        | nt UOM        | Ingredient Nu               | itritionals | Ingredier     | t Allergens     |
| Source: USDA Product #: Product Name:      | Product D       | 3 USDA        | Number:                     |             | Get Nutrit    | ion Information |
| Calories: Protein: <sup>1</sup> Cal from F | Fat: Total Fat: | Sat Fat: Tra  | ans Fat: Cholesterol:       | Sodium: To  | tal Carb: Fib | er: Sugars:     |
| grams                                      | grams           | grams g       | grams mg                    | mg          | grams gra     | ms grams        |

4. On the USDA website, use the search box to enter the desired ingredient, and then click the 'Go' button to initiate the search.

| Agricultural Result<br>United States Department of A<br>National Nutrient Database for Stand<br>Release 26                 | earch Service<br>Agriculture<br>dard Reference |                                                                                                    |        |                            |
|----------------------------------------------------------------------------------------------------|------------------------------------------------|----------------------------------------------------------------------------------------------------|--------|----------------------------|
| 🏡 NDL Home 🛛 📃 Food Searc                                                                                                  | h 📃 Nutrient                                   | ts List 📃 Ground Beef Calculator 🔞 Contact Us                                                             | 📠 SR26 | Documentatior              |
| FOOD GROUP<br>American Indian/Alaska Native<br>Foods (165)<br>Baby Foods (362)                                             | Enter one or<br>Cheese, pa                     | more terms and click 'Go' for a new search<br>rmesan 4<br>ods found: Click on a food name to view details |        | Go                         |
| Baked Products (807)<br>Beef Products (864)<br>Beverages (312)<br>Breakfast Cereals (354)<br>Cereal Grains and Pasta (182) |                                                |                                                                                                    |        | 5 10                       |
| Dairy and Egg Products (258)<br>Fast Foods (388)<br>Fats and Oils (219)                                                    | NDB No.▲<br>01001                              | Description<br>Butter, salted                                                                             | •      | Food Group<br>Dairy and Eg |

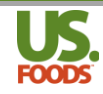

5. Click on the desired ingredient from the list that appears.

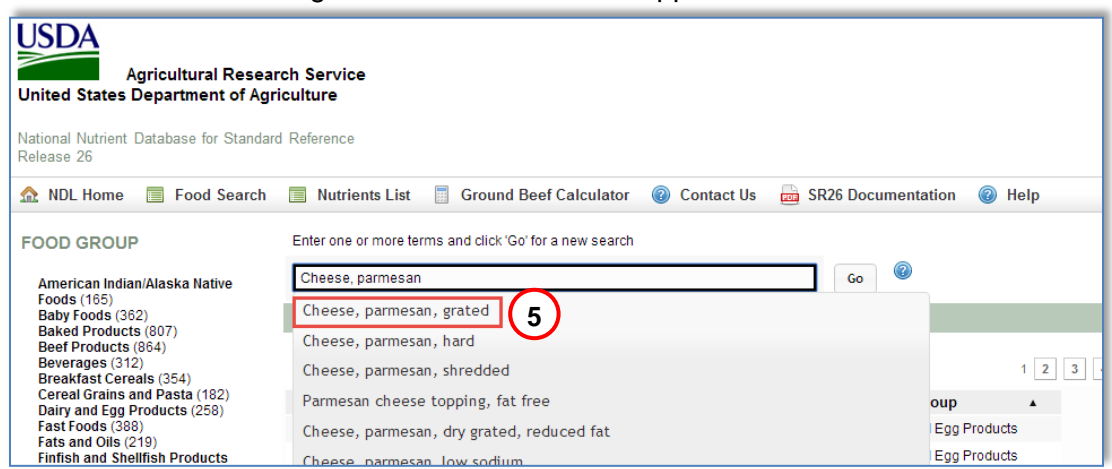

 A comprehensive nutritional analysis for this ingredient is now displayed. Note the unique "NDB" or Nutrient DataBank number. Jot it down, or highlight and copy this number to your computer's clipboard.

|                                                                                                    | Aaricultu                              | ral Resear                                 | ch Service                                                        |                                                 |                                             |  |  |
|----------------------------------------------------------------------------------------------------|----------------------------------------|--------------------------------------------|-------------------------------------------------------------------|-------------------------------------------------|---------------------------------------------|--|--|
| ational Nutrient<br>elease 26                                                                                                    | Departm<br>Database                    | ent of Agri                                | d Reference                                                       | Unique NDB<br>number                            |                                             |  |  |
| <ul> <li>MDL Home ■ Foo 6 Ch ■ Nutrients List ■ Ground Beef Calculator @ Contact Us a SR26 Doc</li> <li>Basic Report: 01032 Cheese, parmesan, grated</li> <li>Return to Search Results ■ Full Report (All Nutrients) ■ Statistics Report ⑧ Download (CSV) a Print (PDF)</li> </ul> |                                        |                                            |                                                                   |                                                 |                                             |  |  |
| Alexandread sectors and the                                                                                                    |                                        |                                            |                                                                   |                                                 |                                             |  |  |
| wument values and                                                                                                    | l weights are                          | for edible port                            | ion                                                               | es 🔞                                            |                                             |  |  |
| Nutrient                                                                                                    | Unit                                   | 1<br>Value<br>per 100<br>g                 | ion<br>Apply Chang<br>1.0<br>Cup<br>100g                          | es @<br>1.0<br>tbsp<br>5g                       | 1.0<br>oz<br>28.35g                         |  |  |
| Nutrient<br>Proximates                                                                                                    | u weights are<br>Unit                  | 1<br>Value<br>per 100<br>g                 | ion<br>Apply Chang<br>1.0<br>Cup<br>100g                          | es @<br>1.0<br>tbsp<br>5g                       | 1.0<br>oz<br>28.35g                         |  |  |
| Nutrient<br>Proximates<br>Water                                                                                                    | u weights are<br>Unit                  | tor edible port                            | ion<br>Apply Chang<br>1.0<br>Cup<br>100g<br>20.84                 | es @<br>1.0<br>tbsp<br>5g<br>1.04               | 1.0<br>oz<br>28.35g                         |  |  |
| Nutrient<br>Proximates<br>Water<br>Energy                                                                                                    | Unit<br>g<br>kcal                      | 1<br>Value<br>per 100<br>g<br>20.84<br>431 | ion<br>Apply Chang<br>1.0<br>Cup<br>100g<br>20.84<br>431          | es @<br>1.0<br>tbsp<br>5g<br>1.04<br>22         | 1.0<br>oz<br>28.35g<br>5.91<br>122          |  |  |
| Nutrient<br>Proximates<br>Water<br>Energy<br>Protein                                                                                                    | uweights are<br>Unit<br>g<br>kcal<br>g | for edible port                            | ion<br>Apply Chang<br>1.0<br>Cup<br>100g<br>20.84<br>431<br>38.46 | es @<br>1.0<br>tbsp<br>5g<br>1.04<br>22<br>1.92 | 1.0<br>oz<br>28.35g<br>5.91<br>122<br>10.90 |  |  |

7. Close the USDA website, and return to MPP. Enter the NDB number for the parmesan cheese into the USDA Number window, and click 'Get Nutrition Information.'

| 7         R         15685         CHEESE, PARM GRTD BAG<br>REF (15685)         US Foods |                                                               |               |                      |             |            |            |         |  |
|-----------------------------------------------------------------------------------------|---------------------------------------------------------------|---------------|----------------------|-------------|------------|------------|---------|--|
| Recipe Information Ingredient Information                                               |                                                               |               |                      |             |            |            |         |  |
| Ingredient Detail                                                                       | Ingredie                                                      | ent UOM       | Ingredient N         | utritionals | Ingre      | edient All | lergens |  |
| Source: USDA                                                                            | K Source: USDA v USDA Number: 01032 Get Nutrition Information |               |                      |             |            |            |         |  |
| Product #: Product Name:                                                                | Product D                                                     | escription:   |                      | (           | 7)         |            |         |  |
| Calories: Protein: Cal from                                                             | n Fat: Total Fat:                                             | Sat Fat: Trai | ns Fat: Cholesterol: | Sodium: To  | otal Carb: | Fiber:     | Sugars: |  |
| grams                                                                                   | grams                                                         | grams gi      | rams mg              | mg          | grams      | grams      | grams   |  |

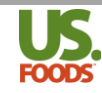

8. The 'Use USDA Data' screen now appears. If the USDA provides volume-to-weight conversions, these will appear in the lower portion of the window. This conversion allows MPP to use an ingredient sold by weight in recipes calling for volumes i.e. cups, tablespoons, etc. Note: This is an optional feature that you can bypass by simply clicking 'Import Nutrition' immediately. However, if you choose to utilize this feature follow the steps below.

| ice                 | Product    | SC        | Ingredie     | ent Name    | Туре   | Inst   | ruction     | QTY           |    | UOM       |
|---------------------|------------|-----------|--------------|-------------|--------|--------|-------------|---------------|----|-----------|
|                     |            |           |              |             |        |        |             |               |    |           |
|                     | Use U      | SDA       | Data         |             |        |        |             | Close         | X  | llon 🔻    |
|                     | USDA Nur   | nber: 01( | )32          |             |        |        |             |               |    | nce 🔻     |
|                     | Product N  | ame: CH   | EESE,PARME   | SAN, GRATED |        |        |             |               |    | olespor 🔻 |
|                     | Descriptio | on: Ch    | eese, parmes | an, grated  |        |        |             |               |    |           |
|                     | Volume to  | Weight C  | onversion :  | OneSe       | lect 🔻 | Equals |             | Grams         |    | nce V     |
|                     | Measure    |           |              |             |        |        | Weight (Gra | ims)          |    | olespor 🔻 |
|                     | 1 cup      |           |              |             |        |        | 100         |               |    |           |
|                     | 1 tbsp     |           |              |             |        |        | 5           |               |    | nce 🔻     |
| ation               | 1 oz       |           |              |             |        |        | 28.35       |               |    |           |
|                     |            |           |              | 8           | )      |        | Imp         | oort Nutritic | on |           |
| ame:<br>Il from Fal |            | ourrat.   |              |             |        |        | ouguro.     |               |    |           |
|                     | grams      | grams     | grams        | mg mg       | grams  | grams  | grams       |               |    |           |

9. In our example, we will use the USDA provided conversion of 1 cup = 100 grams, and enter this in the Volume to – Weight Conversion window.

| Learn More >>                                                                     |                          | Learn More >> |                  |
|-----------------------------------------------------------------------------------|--------------------------|---------------|------------------|
| Use USDA Data                                                                     |                          |               | Close X          |
| USDA Number: 01032<br>Product Name: CHEESE,PARMES<br>Description: Cheese, parmesa | SAN,GRATED<br>an, grated | 9             |                  |
| Volume to Weight Conversion :                                                     | One Cup                  | ▼ Equals 10   | 0 Grams          |
| Measure                                                                           |                          | 1             | Weight (Grams)   |
| 1 cup<br>1 tbsp                                                                   |                          |               | 100<br>5         |
| 1 oz                                                                              |                          | :             | 28.35            |
|                                                                                   |                          |               | Import Nutrition |
| Ingredient Information                                                            | n                        |               |                  |

10. Finally, click the "Import Nutrition" button.

| Measure | Weight (Grams)      |
|---------|---------------------|
| 1 cup   | 100                 |
| 1 tbsp  | 5                   |
| 1 oz    | 28.35               |
|         | 10 Import Nutrition |

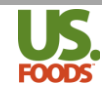

11. MPP has now imported the USDA nutritional data for one cup of this ingredient. The nutritionals will calculate properly for any weight or volume used in a recipe or menu item.

| 0 7                                                                        | ·              | R            | 15685          | 1              | CHEESE, PA<br>REF (15685) | RM GRTD BA   | G             | US Foods      |                |               | 3          | Ounc        | e 🔻         |
|----------------------------------------------------------------------------|----------------|--------------|----------------|----------------|---------------------------|--------------|---------------|---------------|----------------|---------------|------------|-------------|-------------|
| Recip                                                                      | e Inform       | nation       | Ing            | gredient       | Informa                   | ation        |               |               |                |               |            |             |             |
| Ingred                                                                     | ent Detail     |              | Ingredie       | ent UOM        | Ing                       | gredient N   | utritionals   | i Ing         | redient Al     | lergens       |            |             |             |
| Source:                                                                    | USDA           |              | •              | U              | SDA Numb                  | er:          |               | Ge            | et Nutrition I | nformation    | 1          |             |             |
| Product #: 0                                                               | 1032 Pr        | roduct Na    | me: CHEES      | E,PARME        | SAN,GRATI                 | ED Produ     | uct Descrij   | ption: Che    | ese, parme     | san, grate    | d          |             |             |
| Serving Size                                                               | Protein I      | Cup          | <b>T</b>       | 0-15-1         | Toose Fot                 | Obalastaat   | Continuer.    | T-4-1 0+      | . Film         | C             |            |             |             |
| 431.00                                                                     | 38.46<br>grams | 257.49       | 28.61<br>grams | 17.30<br>grams | grams                     | 88.00<br>mg  | 1529.00<br>mg | 4.06<br>grams | 0.00<br>grams  | 0.90<br>grams | ' (        | 11)         |             |
| Vitamin A:                                                                 | Vitamin C: P   | otassium:    | Calcium:       | iron:          | Vitamin D:                | Vitamin E:   | Zinc: \       | Vitamin K: \  | /itamin B12:   | Vitamin B6:   | Niacin:    | Riboflavin: | Folacin:    |
| 865.00<br>IU                                                               | 0.00<br>mg     | 125.00<br>mg | 1109.00<br>mg  | 0.90<br>mg     | 21.00<br>IU               | 0.25<br>mg   | 3.87<br>mg    | 1.90<br>mcg   | 2.26<br>mcg    | 0.04<br>mg    | 0.11<br>mg | 0.48<br>mg  | 0.00<br>mcg |
| Phosphorus:                                                                | Magnesium:     | Thiamin:     | Copper:        | lodine:        | Molybdenu                 | m: Selenium: | Ash:          | Moisture      | : Vitamin A    | (RE):         |            |             |             |
| 729.00<br>mg                                                               | 38.00<br>mg    | 0.02<br>mg   | 0.23<br>mg     | n/a<br>mcg     | n/a<br>mg                 | 17.70<br>mcg | 8.03<br>grams | n/a<br>grams  | 229.0<br>RE    | 0             |            |             |             |
| <sup>1</sup> Calories from Fat = approximately 9 calories per gram of Fat. |                |              |                |                |                           |              |               |               |                |               |            |             |             |

12. Returning to our recipe, we can now see the nutritional contribution of the parmesan cheese in a one ounce serving of our sauce.

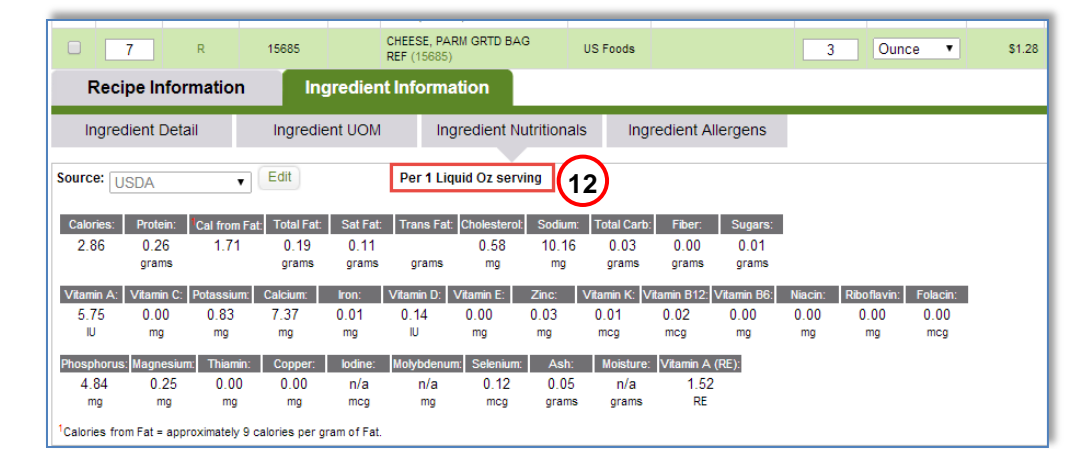

13. If you have used the options weight to volume information provided by the USDA you will also be able to click on the Ingredient UOM tab and see that the volume units of measure have been updated – including Gallons, Quarts, Pints, Cups, Tablespoons, Teaspoons, Liters, Scoops, Ladles and cup weight.

| 8                | R          | 156         | 85         | CHEESE<br>REF (15 | , PARM GRT<br>(685) | TD BAG        | US Foods     |             |               | 3          | Ounce        | Ŧ           | \$1.28 🔀   |
|------------------|------------|-------------|------------|-------------------|---------------------|---------------|--------------|-------------|---------------|------------|--------------|-------------|------------|
| Recipe           | Informat   | tion        | Ingred     | lient Info        | rmation             |               |              |             |               |            |              |             |            |
| Ingredien        | t Detail   | In          | gredient U | ом (13            | ngredie             | nt Nutrition: | als Ir       | gredient.   | Allergens     |            |              |             |            |
|                  | Slice:     | EA/Portion: | Pound:     | Ounce:            | Gram:               | Gallon        | Quart:       | Pint:       | Cup:          | Liquid Oz  | z: Tablespoo | n: Teaspoo  | n: Liter:  |
| Units Per CS/LB: | 0          | 0           | 5          | 80                | 2267.9              | 6 1.42        | 5.67         | 11.3        | 4 22.68       | 181.44     | 362.87       | 1088.6      | 2 5.37     |
| Cost Per Unit:*  | \$0.00     | \$0.00      | \$6.81     | \$0.43            | \$0.02              | \$23.99       | \$6.01       | \$3.00      | \$1.50        | \$0.19     | \$0.09       | \$0.03      | \$6.34     |
|                  | #6 Scoop:  | #8 Scoop:   | #10 Scoop: | #12 Scoop:        | #16 Scoop:          | #20 Scoop: #  | #24 Scoop: a | #30 Scoop:  | #40 Scoop: #5 | 0 Scoop: # | 60 Scoop: #  | 70 Scoop: # | 100 Scoop: |
| Units Per CS/LB: | 33.85      | 45.36       | 59.68      | 68.73             | 90.72               | 113.4         | 136.05       | 170.52      | 226.8         | 283.5      | 340.02       | 397.89      | 566.99     |
| Cost Per Unit:*  | \$1.01     | \$0.75      | \$0.57     | \$0.50            | \$0.38              | \$0.30        | \$0.25       | \$0.20      | \$0.15        | \$0.12     | \$0.10       | \$0.09      | \$0.06     |
|                  | 1oz Ladle: | 2oz Ladle:  | 3oz Ladle: | 4oz Ladle:        | 5oz Ladle:          | 6oz Ladle:    | 8oz Ladle:   | 12oz Ladie: | Cup We        | ight:      |              |             |            |
| Units Per CS/LB: | 181.44     | 90.72       | 60.48      | 45.36             | 36.29               | 30.24         | 22.68        | 15.12       | 100           |            | Learn        | More >>     |            |
| Cost Per Unit:*  | \$0.19     | \$0.38      | \$0.56     | \$0.75            | \$0.94              | \$1.13        | \$1.50       | \$2.25      | Gram          | IS         | Louin        |             |            |

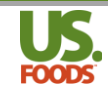

#### **User Entered Data**

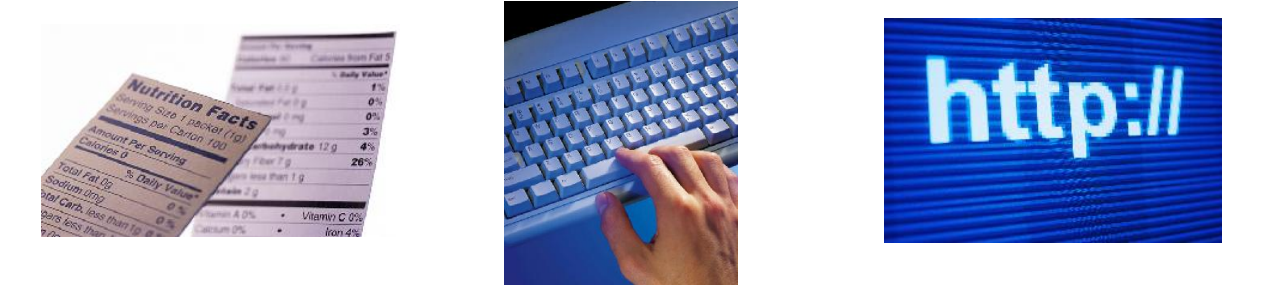

The third and final source for nutritional data in Menu Profit builder Pro is user entered data. There may be times when the manufacturer's data is unavailable (such as a non-US Foods product), or the USDA data is not specific enough. MPP allows the user to manually enter the nutritional data for any item.

Generally speaking, user entered nutritional data is obtained from product packaging, the manufacturer's website, or the internet. In this example, we will manually enter nutritional data for butter, which is used in a different recipe (Garlic Butter)

1. First, select the butter from the list of ingredients in the recipe by clicking on it until it is highlighted in green.

| Add T | To List: Produ                            | ct Number | Ref Numbe | er     | Description Qty:*                            |          |                           |     | select V |   |                    |   |  |
|-------|-------------------------------------------|-----------|-----------|--------|----------------------------------------------|----------|---------------------------|-----|----------|---|--------------------|---|--|
| Sel   | Seq 🔺                                     | Replace   | Product   | SC     | Ingredient Name                              | Туре     | Ingredient<br>Instruction | QTY | UOM      |   | Ingredient<br>Cost |   |  |
|       | 1                                         | R         | 899807    |        | BUTTER, SOLID GRD AA<br>UNSLTD (899807)      | US Foods | (1)                       | 8   | Pound    | • | \$22.58            | X |  |
|       | 2                                         | R         | 9326570   |        | GARLIC, WHT WHL CLOVE PLD<br>PLST (9326570)  | US Foods |                           | 4   | Ounce    | ۲ | \$0.70             | X |  |
| F     | Recipe Information Ingredient Information |           |           |        |                                              |          |                           |     |          |   |                    |   |  |
| Ir    | ngredient (                               | Detail    | Ingredie  | nt UOM | Ingredient Nutritionals Ingredient Allergens |          |                           |     |          |   |                    |   |  |

2. Next, under the ingredient nutritionals tab, we will click on the 'Edit' button next to the source window.

|                                           | R        | 899807   |         | BUTTER, SOLID GRD AA                        |          |                  |   |  |  |
|-------------------------------------------|----------|----------|---------|---------------------------------------------|----------|------------------|---|--|--|
| 2                                         |          |          |         | UNSLTD (899807)                             | US Foods |                  | 8 |  |  |
| 2 R 9326570                               |          |          |         | GARLIC, WHT WHL CLOVE PLD<br>PLST (9326570) | US Foods |                  | 4 |  |  |
| Recipe Information Ingredient Information |          |          |         |                                             |          |                  |   |  |  |
| Ingredien                                 | t Detail | Ingredie | ent UOM | Ingredient Nutrition                        | als Ingr | edient Allergens |   |  |  |

3. We are now in the **edit function** for nutritionals. Notice the addition of a serving size and unit of measure selection box.

| K Source    | * None   |              | •          | ~        |            |             |
|-------------|----------|--------------|------------|----------|------------|-------------|
| Serving Siz | e:* 0    | Select       | • (        | 3        |            |             |
| Calories:   | Protein: | Cal from Eat | Total Fat: | Sat Fat: | Trane Fat  | Cholesterol |
|             | 1100000  | carnoninat.  | rotair at. | Sut Fut. | Trans Fat. | CHOICSICIUI |
| n/a         | n/a      | n/a          | n/a        | n/a      | n/a        | n/a         |

4. Click the drop-down arrow in the source window and select 'User.'

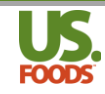

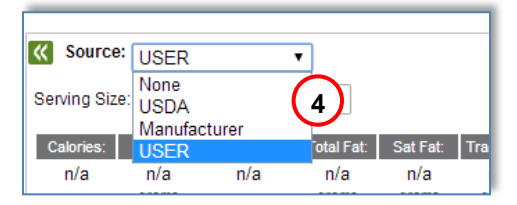

5. We must now tell MPP what serving size is being used for the butter nutritional data. The nutrition panel on the package shows one ounce, so we will enter this in the appropriate windows. This is <u>not</u> the serving size for the recipe, it is the serving size listed on the nutrition panel we obtained from the product package. In this example, one ounce.

| Source:      | USER     | Ŧ                          | ]          |
|--------------|----------|----------------------------|------------|
| Serving Size | * 1      | Ounce                      | • 5        |
| Calories:    | Protein: | <sup>1</sup> Cal from Fat: | Total Fat: |
|              |          |                            |            |

6. We can now enter the nutritional information from our reference nutrition panel on the package of butter.

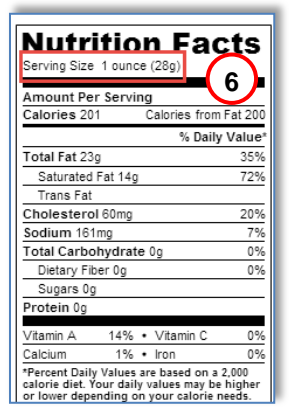

7. Based on the nutrition panel data, we have entered the nutritional data as displayed. Clicking the double arrows next to source takes us out of edit mode.

| Sel         | Seq 🔺                  | Replace       | Product          | SC               | Ingredient Name                         | Туре                       | Ingredient<br>Instruction | QTY        | UOM     | Ingredient<br>Cost |
|-------------|------------------------|---------------|------------------|------------------|-----------------------------------------|----------------------------|---------------------------|------------|---------|--------------------|
|             | 1                      | R             | 899807           |                  | BUTTER, SOLID GRD AA<br>UNSLTD (899807) | US Foods                   |                           | 8          | Pound • | \$22.58            |
|             | 2                      | Clie          | k to close       | e edit i         | mode VHL CLOVE PLD                      | US Foods                   |                           | 4          | Ounce • | \$0.70             |
| F           | Recipe in              | formation     | Ing              | redien           | Information                             |                            |                           |            |         |                    |
| In          | ng edient [            | Detail        | Ingredie         | nt UOM           | Ingredient Nutrition                    | ials Ing                   | redient Allergens         |            |         |                    |
| Servin      | ource: USI<br>g Size:* | ER<br>1 Ounce | • •              | (                | 7                                       |                            |                           |            |         |                    |
| Calo<br>201 | ries: Prot             | ein: Cal from | n Fat: Total Fat | : Sat Fa<br>14.0 | at: Trans Fat: Cholesterol:             | Sodium: Total<br>161.00 0. | Carb: Fiber: Sug          | ars:<br>DO |         |                    |

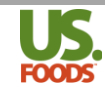

8. We are now returned from edit mode, and MPP now displays the nutritional data for the butter ingredient in a full serving of the recipe. This data will stay with the ingredient and will be displayed in any recipe or menu item in which the butter is used.

| Sel Seq 🔺 Replace Pro                                                                                               | duct SC                                    | Ingredient Name                                                                        | Туре                | Instruction           | QTY | UOM     |  |  |  |  |  |
|----------------------------------------------------------------------------------------------------|--------------------------------------------|----------------------------------------------------------------------------------------|---------------------|-----------------------|-----|---------|--|--|--|--|--|
| □ 1 R 8998                                                                                                    | 307 BUTTEI<br>UNSLT                        | R, SOLID GRD AA<br>D (899807)                                                          | IS Foods            |                       | 8   | Pound 🔻 |  |  |  |  |  |
| 2 R 9326                                                                                                    | 570 GARLIG<br>PLST (S                      | GARLIC, WHT WHL CLOVE PLD<br>PLST (9326570) US Foods                                   |                     |                       | 4   | Ounce • |  |  |  |  |  |
| Recipe Information Ingredient Information                                                                           |                                            |                                                                                        |                     |                       |     |         |  |  |  |  |  |
| Ingredient Detail Ingredient UOM Ingredient Nutritionals Ingredient Allergens                                       |                                            |                                                                                        |                     |                       |     |         |  |  |  |  |  |
| Source: USER V Edi                                                                                                  | Source: USER    Edit Per 4 Ounce serving 8 |                                                                                        |                     |                       |     |         |  |  |  |  |  |
| Calories:         Protein:         Cal from Fat:         Tol           804.00         0.00         800.00         9 | tal Fat: Sat Fat: Tran<br>2.00 56.00 0.    | s Fat:         Cholesterol:         Sodium:           00         240.00         644.00 | Total Carb:<br>0.00 | Fiber:Sugars:0.000.00 |     |         |  |  |  |  |  |

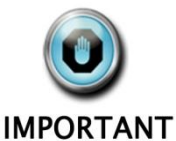

## Calculating Nutritional Information for Recipes and Menu Items Creating Nutritional Data in Recipes

IMPORTANT

When creating a recipe, it is critical that step two be completed correctly. Nutritional figures will be calculated based on serving size and number of servings the recipe yields. Remember, the servings and serving size entered in step two are what the FULL recipe produces.

| Step 1 - Recipe Information         Recipe Name*:         Marinara Sauce         Recipe Yield Label:         Large Batch         Share Recipe:         ✓                                 | Step 3 - Save Recipe & Enter Ingredients   Save Recipe |
|----------------------------------------------------------------------------------------------------|--------------------------------------------------------|
| Learn More >>                                                                                                    | Learn More >>                                          |
| Step 2 - Serving Size Information         Servings Per Recipe*:         128         Serving Size Qty*:         Serving Size Qty*:         Serving Size UOM*:         1         Liquid Oz | Step 4 - Recipe Instructions                           |
| Learn More >>                                                                                                    | Learn More >>                                          |

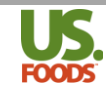

Once the recipe has been completed, MPP will indicate if any ingredients are missing nutritional data, by displaying a red error message at the top of the current ingredients/recipes table in the recipe detail screen. Examine each ingredient to find any missing nutritionals, and use one of the sources demonstrated to enter the nutritional data.

| L  |               |                                       |               |               |           |                                                          |                   |                   |                                   |            |                  |                    |      |
|----|---------------|---------------------------------------|---------------|---------------|-----------|----------------------------------------------------------|-------------------|-------------------|-----------------------------------|------------|------------------|--------------------|------|
|    | Step<br>Servi | 2 - <mark>Servin</mark><br>ings Per R | g Size Inform | nation<br>28  |           | Step 4 - Recipe Instruction<br>Hide Steps in the ingredi | ent list 🔲        |                   | Batch Recipe Options Batch Recipe |            |                  |                    |      |
|    | Servi         | ina Size Qt                           | tv*: Servi    | ng Size UOM*: |           |                                                          | Ad                | d Step            | Chang                             | e number o | of servings to : |                    |      |
|    |               | 1                                     | Lia           | uid Oz        | •         |                                                          |                   |                   |                                   |            | Chan             | Change Servings    |      |
|    |               |                                       | [L            |               | •         |                                                          |                   |                   |                                   |            |                  |                    |      |
|    |               |                                       |               | Nutriti       | ona       | ls are not ava                                           | ailable           | for 1             | Ingr                              | edier      | nt(s)            |                    |      |
|    |               |                                       |               | Learr         | n More >> |                                                          | Le                | arn More >>       |                                   |            |                  | Learn More         | 9 >> |
| Сι | urrent        | Ingredient                            | s/Recipes     |               |           | Nutritionals are not av                                  | ailable for 1 ing | gredient(s)       |                                   |            |                  |                    |      |
| ,  | Add To        | List: Produ                           | uct Number    | Ref Numb      | er        | Description                                              |                   |                   | Qty:*                             |            |                  |                    |      |
|    | Sel           | Seq 🔺                                 | Replace       | Product       | SC        | Product/Recipe Name                                      | Туре              | Ingred<br>Instruc | lient<br>ction                    | QTY        | UOM              | Ingredient<br>Cost |      |
|    | 8             | Instru                                | ctions:       |               |           |                                                          |                   |                   |                                   |            |                  |                    |      |
|    |               | 1                                     | R             | 3328168       |           | SAUCE, SPAG TMTO CAN<br>SHLF (3328168)                   | US Foods          |                   |                                   | 1          | Gallon •         | \$6.02             | X    |
|    |               | 2                                     | R             | 9326570       |           | GARLIC, WHT WHL CLOVE PLD<br>PLST (9326570)              | US Foods          |                   |                                   | 2          | Ounce •          | \$0.35             | X    |
|    |               | 3                                     | R             | 4350138       |           | OIL, OLIV EX VRGN IMP<br>ITALY (4350138)                 | US Foods          |                   |                                   | 2          | Tablespor 🔻      | \$0.20             | X    |

When all ingredients contain nutritional data, and there are no more error messages in the recipe MPP can provide nutritional totals for the recipe, as well as nutritional contributions in any menu items or recipes in which it is used.

#### Viewing Nutritional Data in Recipes

Recipe nutritional data is available for viewing in multiple locations.

You may download the recipe list as a CSV file, which displays all recipes, and their nutritional totals. To do this, follow these steps;

1. From the recipe list screen, click the download arrow to begin the download process.

|                         | A US Foods          | Customer              |               |             |                  |       | Order                                             | Profile   H      | lelp Contact Us | Sign Out |  |
|-------------------------|---------------------|-----------------------|---------------|-------------|------------------|-------|---------------------------------------------------|------------------|-----------------|----------|--|
| FOODS                   | My Locations:       |                       |               |             |                  |       | Technical Questions: 1-877-583-9659<br>Hello Jeff |                  |                 |          |  |
| + Search Catalog        | P                   | Home                  | Orders        | Lists       | Reports          | Tools | Invoices                                          | Menus            | scoop           |          |  |
| Recipe List             | Clic                | k on any of the colur | nn headers to | re-sort the | list of recipes. |       | Last Price Upda                                   | te: Thu, Jun 26, | , 2014 Vpdat    | te Price |  |
| Filter By: 💿 Recipe Nam | e / ID 🔍 Recipe Ing | gredients             |               |             |                  |       |                                                   |                  |                 | $\leq$   |  |
| Filter list by          | T                   |                       |               |             |                  |       | Sho                                               | w Items Displ    | lay 500 🔻       |          |  |

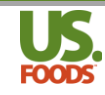

2. MPP will download all recipes in CSV format, which will open with Excel. The list will include nutritional totals for each recipe.

| -  |           |                                        |          |           |           |            |       |        |        |           | 2         |          |         |          |           |         |           |       |
|----|-----------|----------------------------------------|----------|-----------|-----------|------------|-------|--------|--------|-----------|-----------|----------|---------|----------|-----------|---------|-----------|-------|
|    | Α         | В                                      | С        | D         | E         | F          | G     | Н      | - I    | J         | K         | L        | М       | N        | 0         | Р       | Q         | R     |
| 1  | Recipe ID | Recipe Name                            | Cost Per | Batch Red | Recipe Yi | Cost Per F | Owner | Shared | Locked | Serving S | Serving S | Calories | Protein | Cal From | Total Fat | Sat Fat | Trans Fat | Chole |
| 2  | 397165    | Alfredo Sauce                          | \$0.10   | N         | 1 gallon  | \$13.03    | N     | Υ      | N      | 1         | Liquid Oz | 42.52    | 4.25    | 31.89    | 4.25      | 2.13    | 0         | 10    |
| 3  | 394146    | Apple Tart                             | \$0.29   | N         | 12        | \$3.45     | N     | Υ      | N      | 1         | EA/Portio | 36.27    | 0       | 2.18     | 0.44      | 0       | 0         |       |
| 4  | 395332    | Baby Kale Trio Salad with Spicy Shrimp | \$2.98   | N         |           | \$74.43    | N     | Υ      | N      | 8         | Ounce     | 443.96   | 13.22   | 215.48   | 24.03     | 2.91    | 0.23      | 45    |
| 5  | 395333    | Baby Kale Trio with Orzo and Olives    | \$1.40   | N         |           | \$35.08    | N     | Υ      | N      | 6         | Ounce     | 434.44   | 11.42   | 175.16   | 19        | 3.66    | 0.23      | 4     |
| 6  | 395330    | BBQ Drenched Beef Brisket Slider       | \$4.63   | N         |           | \$115.75   | N     | Υ      | N      | 3         | Ounce     | 783.52   | 45.8    | 171.08   | 18.62     | 6.05    | 0         | 105   |
| 7  | 395348    | Best Bloody Mary Ever                  | \$1.22   | N         |           | \$30.53    | N     | Υ      | N      | 7         | Liquid Oz | 72.71    | 1.16    | 0.36     | 0.04      | 0       | 0         |       |
| 8  | 395336    | Black Bean Burger on Greek Yogurt Whe  | \$2.86   | N         |           | \$71.43    | N     | Υ      | N      | 5.3       | Ounce     | 599.83   | 19.56   | 228.65   | 27.93     | 4.59    | 0         | 25    |
| 9  | 395337    | Black Bean Burger Quesdillas           | \$1.94   | N         |           | \$48.57    | N     | Y      | N      | 4         | Ounce     | 491.02   | 20.48   | 179.79   | 18.83     | 9.32    | 0         | 4     |
| 10 | 191001    | Black Bean Corn Salsa                  | \$0.08   | N         | 2 pounds  | \$2.44     | Y     | Y      | Y      | 1         | Ounce     | 55.95    | 1.97    | 10.69    | 1.05      | 0.06    | 0         |       |
| 11 | 395344    | Built Tondi Lasagna Borghese           | \$2.64   | N         |           | \$66.10    | N     | Y      | N      | 10        | Ounce     | 250 21   | 17 76   | 175.2    | 20.17     | 10 22   | 0         | 102   |

To view the nutritional data for a specific recipe, you can download a recipe detail report with nutritionals. To do this, complete the following steps;

1. On the recipe list screen, click the checkbox for the desired recipe.

| R              | ecipe                                                                                                    | List       |        | Click       | on any of the | e column headers to |
|----------------|----------------------------------------------------------------------------------------------------|------------|--------|-------------|---------------|---------------------|
| Filter<br>Filt | By: <ul> <li>By:</li> <li>By:</li> <li>By:&lt;</li></ul> | ecipe Name |        | lecipe Ingr | edients       |                     |
| M              | anage Sele                                                                                                    | ected      |        |             |               |                     |
|                | Replace                                                                                                    | Owner      | Shared | Locked      | Recipe ID     | Recipe              |
|                | R                                                                                                    | MPPODEM    | Y      | N           | 225656        | Marinara Sauce - D  |

2. Next click the 'Manage Selected' button, and select 'Recipe Detail with Nutritionals'

| M | anage Sele | ected | Selected Recipes             | 1 |                                               |
|---|------------|-------|------------------------------|---|-----------------------------------------------|
|   | Replace    | Ow    | Delete                       | D | Recipe Name                                   |
|   | R          | MPPO  | Сору                         |   | Marinara Sauce - Demo                         |
|   | R          | MPP1  | Unlock                       |   | Meatballs - Demo                              |
|   | R          | PATR  | Share                        |   | Mediterranean Spinach & Feta<br>Bread         |
|   | R          | PATR  | Unshare                      |   | Minted Lamb Meatballs w/ Tza<br>dipping sauce |
|   | R          | PATR  | Reports<br>Recipe List       |   | On The Run Savory Egg Muffi<br>Sausage        |
|   | R          | T916  | Recipe Detail Cost           |   | Pantry List                                   |
|   | R          | мрро  | Recipe Detail Production     |   | Party Salad                                   |
|   | R          | T916  | Recipe Detail Nutritionals 2 |   | Pasta Salad                                   |
|   | R          | PATR  | Nutrition Labels (6pp)       |   | Pirate Tacos                                  |
|   | R          | PATR  | Recipe Audit                 |   | Polenta & Sweet Sausage La                    |

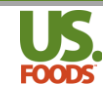

3. The Recipe Detail with Nutritionals now appears. It includes all ingredient nutritional details as well as allergen details when available.

| US.        | Recipe               | Nutriti               | on Repo      | ort*                    | 3                                                                    | CUST                                                                    | OMER:                                                    | TEST CUS                                                   | TOMER MPP C                                     | DNLINE (4068                                     | 3435)                          |                            |                             |                              |                     |
|------------|----------------------|-----------------------|--------------|-------------------------|----------------------------------------------------------------------|-------------------------------------------------------------------------|----------------------------------------------------------|------------------------------------------------------------|-------------------------------------------------|--------------------------------------------------|--------------------------------|----------------------------|-----------------------------|------------------------------|---------------------|
| NAME       | (2099)               | a Sauce - De          | mo           |                         |                                                                      | SERVIN                                                                  | G SIZE:                                                  | 1 Liquid C                                                 | )7                                              |                                                  | \$                             | FRVINGS                    | PER RECIPE                  | • 128                        |                     |
| RECIPE ID  | 225656               |                       |              |                         |                                                                      | VIELD                                                                   |                                                          | 1 Gallon                                                   | -                                               |                                                  |                                |                            |                             | . 120                        |                     |
|            | . 225050             | Slice                 | Portion      | Pound                   | l Our                                                                | ice G                                                                   | iallon                                                   | Quart                                                      | Pint                                            | Cup                                              | Liqui                          | d Oz 🛛 Tal                 | blespoon                    | Teaspoon                     | Serving             |
| Units/Ba   | itch                 | -                     | -            | -                       | -                                                                    |                                                                         | 1.00                                                     | 4.00                                                       | 8.00                                            | 16.00                                            | 128                            | .00                        | 256.00                      | 768.00                       | 128.00              |
| Cost/Un    | it                   | •                     | -            | -                       | -                                                                    | \$                                                                      | 10.72                                                    | \$2.68                                                     | \$1.34                                          | \$0.67                                           | \$0.                           | 08                         | \$0.04                      | \$0.01                       | \$0.08              |
| SEQ P      | RODUCT #             | SC                    |              | DESC                    | RIPTION                                                              |                                                                         |                                                          | QTY                                                        | UOM                                             | ТҮРЕ                                             |                                | IN                         | STRUCTION                   | IS                           | COST                |
| 1          | 3328168              | SAU                   | CE, SPAG TM  | TO CAN SH               | LF                                                                   |                                                                         |                                                          | 1.00                                                       | Gallon                                          | US Foods                                         |                                |                            |                             |                              | \$6.02              |
| 2          | 9326570              | GAR                   | LIC, WHT WH  | IL CLOVE PI             | LD PLST                                                              |                                                                         |                                                          | 2.00                                                       | Ounce                                           | US Foods                                         |                                |                            |                             |                              | \$0.35              |
| 3          | 4350138              |                       | OLIV EX VRG  |                         | Y                                                                    |                                                                         |                                                          | 2.00                                                       | Tablespoon                                      | US Foods                                         |                                |                            |                             |                              | \$0.20              |
| 4          | 2132157              | SEAS                  | h Thuma      | NO MSG P                | 151                                                                  |                                                                         |                                                          | 1.00                                                       | Teaspoon                                        | US Foods                                         |                                |                            |                             |                              | \$0.05              |
| 5          | 300002               | BASI                  |              | B                       |                                                                      |                                                                         |                                                          | 1.00                                                       | Ounce                                           | Non US Foo                                       | as                             |                            |                             |                              | \$0.62              |
| 7          | 760850               | SPIC                  | E, OREG LEAR |                         | т                                                                    |                                                                         |                                                          | 1.00                                                       | Tablespoon                                      | US Foods                                         |                                |                            |                             |                              | \$0.27              |
| 8          | 15685                | СНЕ                   | ESE. PARM G  | RTD BAG R               | EF                                                                   |                                                                         |                                                          | 3.00                                                       | Ounce                                           | US Foods                                         |                                |                            |                             |                              | \$1.28              |
| Decine In  |                      |                       |              |                         |                                                                      |                                                                         |                                                          | 5.00                                                       | ounce                                           | 0510003                                          |                                |                            |                             |                              | <b><i>Q</i>1.20</b> |
| STEP       | structions           |                       |              | 11                      | ISTRUCTIO                                                            | NS                                                                      |                                                          |                                                            |                                                 |                                                  |                                |                            |                             |                              |                     |
| Instructio | ns:                  |                       |              | 1<br>tř<br>2<br>si<br>3 | Heat oil in<br>ne garlic ber<br>Add tomat<br>mmer, cove<br>Remove fr | a large non<br>gins to turn<br>to sauce an<br>ered, about<br>om heat an | -stick ski<br>brown,<br>d season<br>20 minu<br>d stir in | llet over lo<br>remove pa<br>ings. Cook<br>ites.<br>basil. | w heat and sa<br>n from heat. A<br>over medium- | ute garlic for<br>Illow pan to c<br>high heat an | about 2 m<br>ool<br>d bring to | ninutes; be<br>a boil. Rec | e careful no<br>duce heat t | t to burn. Just<br>o low and | t as                |
| Customer I | Name: TE             | ST CUSTOM             | ER MPP ONL   | INE                     |                                                                      | Re                                                                      | cipe Yiel                                                | d Label:                                                   |                                                 | Servings                                         | Per Recip                      | e:                         | Serving                     | Size:                        |                     |
| Recipe Nar | ne: M                | arinara Sauc          | e - Demo     |                         |                                                                      | 10                                                                      | Gallon                                                   |                                                            |                                                 | 128                                              |                                |                            | 1 Liquid                    | Oz                           |                     |
| Standard   | Nutritiona           | ls                    | All Nutr     | itional info            | rmation is b                                                         | ased on a 1                                                             | 1.0 Liquid                                               | l Oz servin                                                | g                                               | at starts                                        |                                |                            |                             | 81                           | <b>6</b>            |
| Product    | # Des                | cription              | Calories     | (gm)                    | n Calfr<br>Fa                                                        | t Io                                                                    | (gm)                                                     | Sat Fat<br>(gm)                                            | (gm)                                            | (mg)                                             | ol Sodi<br>(m                  | ium Cai<br>ig)             | (gm)                        | Dietary<br>Fiber (gm)        | Sugars<br>(gm)      |
| 225656     | Recipe T             | otal                  | 25.24        | 1.13                    | 3.6                                                                  | 4 (                                                                     | 0.4                                                      | 0.14                                                       | 0.0                                             | 0.58                                             | 132.                           | .47                        | 3.67                        | 0.79                         | 1.72                |
| 3328168    | SAUCE, S<br>CAN SHL  | SPAG TMTO<br>F        | 19.56        | 0.73                    | 0.0                                                                  |                                                                         | 0.0                                                      | 0.0                                                        | 0.0                                             | 0.0                                              | 122.                           | .27                        | 3.42                        | 0.73                         | 1.71                |
| 9326570    | GARLIC,<br>CLOVE P   | WHT WHL<br>LD PLST    | 0.55         | 0.11                    | 0.0                                                                  | )                                                                       | 0.0                                                      | 0.0                                                        | 0.0                                             | 0.0                                              | 0.0                            | D                          | 0.11                        | 0.0                          | 0.0                 |
| 4350138    |                      | Y EX VRGN             | 1.86         | 0.0                     | 1.8                                                                  | 6 0                                                                     | ).21                                                     | 0.03                                                       | -                                               | 0.0                                              | 0.0                            | D                          | 0.0                         | 0.0                          | 0.0                 |
| 2132157    | NO MSG               | PLST                  | 0.00         | 0.0                     | 0.0                                                                  |                                                                         | 0.0                                                      | 0.0                                                        | 0.0                                             | 0.0                                              | 0.0                            | D                          | 0.0                         | 0.0                          | 0.0                 |
| 300002     | Fresh Th             | yme                   | 0.11         | 0.01                    | 0.0                                                                  | 2                                                                       | 0.0                                                      | 0.0                                                        | -                                               | 0.0                                              | 0.0                            | 1                          | 0.03                        | 0.02                         | -                   |
| 1326404    | BASIL, FI            | RESH HERB             | 0.05         | 0.01                    | 0.0                                                                  | 1 (                                                                     | 0.0                                                      | 0.0                                                        | -                                               | 0.0                                              | 0.0                            | 1                          | 0.01                        | 0.0                          | 0.0                 |
| 760850     | DRIED P              |                       | 0.25         | 0.01                    | 0.0                                                                  | 4                                                                       | 0.0                                                      | 0.0                                                        | 0.0                                             | 0.0                                              | 0.0                            | 2                          | 0.07                        | 0.04                         | 0.0                 |
| 15685      | GRTD BA              | AG REF                | 2.86         | 0.26                    | 1.7                                                                  | 1 0                                                                     | 0.19                                                     | 0.11                                                       | -                                               | 0.58                                             | 10.1                           | 16                         | 0.03                        | 0.0                          | 0.01                |
| Customer   | Name: T              | EST CUSTON            | VER MPP ON   | LINE                    |                                                                      | Re                                                                      | ecipe Yie                                                | ld Label:                                                  |                                                 | Serving                                          | s Per Reci                     | pe:                        | Serving                     | Size:                        |                     |
| Recipe Na  | ime: N               | 1arinara Sau          | ce - Demo    |                         |                                                                      | 1                                                                       | Gallon                                                   |                                                            |                                                 | 128                                              |                                |                            | 1 Liquio                    | d Oz                         |                     |
| Extended   | Nutrition            | als                   | All Nut      | ritional info           | ormation is                                                          | based on a                                                              | 1.0 Liqu                                                 | id Oz servir                                               | ng                                              | 91                                               | Maria                          | Manufa                     | A financia                  | Martin                       | D'h e flau da       |
| Product    | :# De                | scription             | A (IU)       | Vitamin<br>C (mg)       | Potassium<br>(mg)                                                    | Calcium<br>(mg)                                                         | (mg)                                                     | D (IU                                                      | ) E (mg)                                        | (mg)                                             | Vitamin<br>K (mcg)             | B12 (mcg                   | B6 (mcg)                    | ) (mg)                       | (mg)                |
| 225656     | 6 Recipe             | Total                 | 259.07       | 2.47                    | 3.35                                                                 | 15.99                                                                   | 0.31                                                     | 0.14                                                       | 0.06                                            | 0.03                                             | 1.52                           | 0.02                       | 0.14                        | 0.0                          | 0.0                 |
| 332816     | 8 SAUCE,<br>CAN SH   | SPAG TMTC             | 234.77       | 2.25                    | -                                                                    | 6.26                                                                    | 0.24                                                     | -                                                          | -                                               | -                                                | -                              | -                          | -                           | -                            | -                   |
| 932657     | 0 GARLIC<br>CLOVE    | , WHT WHL<br>PLD PLST | -            | -                       | -                                                                    | -                                                                       | -                                                        | 0.0                                                        | 0.01                                            | -                                                | -                              | 0.0                        | 0.14                        | -                            | -                   |
| 435013     | 8 OIL, OL<br>IMP ITA | IV EX VRGN            | -            | -                       | 0.0                                                                  | 0.0                                                                     | 0.0                                                      | 0.0                                                        | 0.03                                            | 0.0                                              | -                              | 0.0                        | 0.0                         | 0.0                          | 0.0                 |
| 213215     | 7 SEASON             | NING, ITLN<br>G PLST  | -            | -                       | -                                                                    | -                                                                       | -                                                        | -                                                          | -                                               | -                                                | -                              | -                          | -                           | -                            | -                   |
| 300002     | 2 Fresh T            | hyme                  | 5.26         | 0.18                    | 0.67                                                                 | 0.45                                                                    | 0.02                                                     | 0.0                                                        | -                                               | 0.0                                              | -                              | 0.0                        | 0.0                         | 0.0                          | 0.0                 |
| 132640     | 4 BASIL, F           | RESH HERB             | 11.68        | 0.04                    | 0.65                                                                 | 0.39                                                                    | 0.01                                                     | 0.0                                                        | 0.0                                             | 0.0                                              | 0.92                           | 0.0                        | 0.0                         | 0.0                          | 0.0                 |
| 760850     | DRIED F              | DREG LEAF             | 1.61         | 0.0                     | 1.2                                                                  | 1.52                                                                    | 0.03                                                     | 0.0                                                        | 0.02                                            | 0.0                                              | 0.59                           | 0.0                        | 0.0                         | 0.0                          | 0.0                 |
| 15685      | GRTD B               | AG REF                | 5.75         | 0.0                     | 0.83                                                                 | 7.37                                                                    | 0.01                                                     | 0.14                                                       | 0.0                                             | 0.03                                             | 0.01                           | 0.02                       | 0.0                         | 0.0                          | 0.0                 |

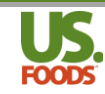

| -           |                                   |                    |                  |                   |                   |                |                   |                    |                   |                |          |                   |        |
|-------------|-----------------------------------|--------------------|------------------|-------------------|-------------------|----------------|-------------------|--------------------|-------------------|----------------|----------|-------------------|--------|
| Customer Na | me: TEST CUSTOM                   | ER MPP ONLI        | NE               | $\bigcirc$        | Rec               | cipe Yield I   | abel:             |                    | Servings P        | er Recipe:     | Serving  | Size:             |        |
| Recipe Name | e: Marinara Sauc                  | e - Demo           |                  | 9                 | 1 G               | iallon         |                   |                    | 128               |                | 1 Liquid | Oz                |        |
| Extended N  | utritionals Continue              | d All Nutrit       | ional info       | rmation is ba     | sed on a <u>1</u> | .0 Liquid (    | <u>Oz</u> serving |                    |                   |                |          |                   |        |
| Product #   | Description                       | Phospohrus<br>(mg) | Folacin<br>(mcg) | Magnesium<br>(mg) | Thiamin<br>(mg)   | Copper<br>(mg) | lodine<br>(mcg)   | Molybdenun<br>(mg) | Selenium<br>(mcg) | Ash<br>(grams) | Moisture | Vitamin<br>A (RE) | Source |
| 225656      | Recipe Total                      | 5.22               | 0.0              | 0.83              | 0.0               | 0.0            | 0.0               | 0.0                | 0.12              | 0.06           | 0.0      | 2.44              | USER   |
| 3328168     | SAUCE, SPAG TMTO<br>CAN SHLF      | -                  | -                | -                 | -                 | -              | -                 | -                  | -                 | -              | -        | -                 | USER   |
| 9326570     | GARLIC, WHT WHL<br>CLOVE PLD PLST | -                  | -                | -                 | -                 | -              | -                 | -                  | -                 | -              | -        | -                 | MFGR   |
| 4350138     | OIL, OLIV EX VRGN<br>IMP ITALY    | 0.00               | 0.0              | 0.0               | 0.0               | 0.0            | -                 | -                  | -                 | 0.0            | -        | -                 | MFGR   |
| 2132157     | SEASONING, ITLN<br>NO MSG PLST    | -                  | -                | -                 | -                 | -              | -                 | -                  | -                 | -              | -        | -                 | MFGR   |
| 300002      | Fresh Thyme                       | 0.12               | 0.0              | 0.18              | 0.0               | 0.0            | 0.0               | 0.0                | -                 | 0.0            | 0.0      | 0.26              | USDA   |
| 1326404     | BASIL, FRESH HERB                 | 0.12               | 0.0              | 0.14              | 0.0               | 0.0            | 0.0               | 0.0                | 0.0               | 0.0            | 0.0      | 0.58              | USDA   |
| 760850      | SPICE, OREG LEAF<br>DRIED PLST    | 0.14               | 0.0              | 0.26              | 0.0               | 0.0            | 0.0               | 0.0                | 0.0               | 0.01           | 0.0      | 0.08              | USDA   |
| 15685       | CHEESE, PARM<br>GRTD BAG REF      | 4.84               | 0.0              | 0.25              | 0.0               | 0.0            | 0.0               | 0.0                | 0.12              | 0.05           | 0.0      | 1.52              | USDA   |
| Customer Na | me: TEST CUSTOM                   | ER MPP ONLIN       | NE               |                   | Rec               | ipe Yield L    | abel:             |                    | Servings P        | er Recipe:     | Serving  | Size:             |        |
| Recipe Name | : Marinara Sauc                   | e - Demo           |                  |                   | 1 G               | allon          |                   |                    | 128               |                | 1 Liquid | Oz                |        |
| Allergens   |                                   |                    |                  |                   |                   |                |                   |                    |                   |                |          |                   |        |
|             | Allergen                          | Do                 | oes Not Co       | ntain             |                   | Con            | tains             |                    | May Co            | ntain          |          | No Data           |        |
|             | Milk                              |                    | 0                |                   |                   | (              | 0                 |                    | 0                 |                |          | $\odot$           |        |
|             | Eggs                              |                    | 0                |                   |                   | (              | <u> </u>          |                    | 0                 |                |          | $\odot$           |        |
|             | Fish                              |                    | 0                |                   |                   | (              | 0                 |                    | 0                 |                |          | $\odot$           |        |
|             | Crustacean                        |                    | 0                |                   |                   | (              | 0                 |                    | 0                 |                |          | •                 |        |
|             | Shellfish                         |                    | 0                |                   |                   | (              | 0                 |                    | 0                 |                |          | •                 |        |
|             | Tree Nuts                         |                    | 0                |                   |                   | (              | 0                 |                    | 0                 |                |          | 0                 |        |
|             | Peanuts                           |                    | 0                |                   |                   | (              | 0                 |                    | 0                 |                |          | <u> </u>          |        |
|             | Wheat                             |                    | 0                |                   |                   | (              | 0                 |                    | 0                 |                |          | <u> </u>          |        |
| L           | Soybeans                          |                    | 0                |                   |                   | (              | 0                 |                    | 0                 |                |          | $\odot$           |        |

#### Recipe Detail Report with Nutritionals continued (from previous page)

#### **Creating Nutritional Data in Menu Items**

When entering Menu Items, there is no need to enter the number of servings or the serving size. All menu items are based on one finished product for service to a patron. Menu Items take nutritional data for all recipes and ingredients used to create one serving and total them. If a patron asked for nutritional information on a dish, the menu item detail with nutritionals would be the source to refer to.

#### Viewing Nutritional Data in Menu Items

Like Recipes, Menu Item nutritional data is available for viewing in multiple locations.

You may download the Menu Item list as a CSV file, which displays all Menu Items, and their nutritional totals. To do this, follow these steps;

1. From the Menu Item list screen, click the download arrow to begin the download process.

| KI           | Home Page                            | US Foods<br>y Locations: | Customer<br>TEST CUSTO | MER MPP       | ONLINE (4   | 10683435) ▼       | ]     | Order<br>Techni | Profile   H<br>ing Ques<br>ical Ques | Help Contact U:<br>tions: 1-800-<br>tions: 1-877- | 5 Sign Out<br>-323-1004<br>-583-9659<br>Hello Jeff |
|--------------|--------------------------------------|--------------------------|------------------------|---------------|-------------|-------------------|-------|-----------------|--------------------------------------|---------------------------------------------------|----------------------------------------------------|
| +            | Search Catalog                       | ρ                        | Home                   | Orders        | Lists       | Reports           | Tools | Invoices        | Menus                                | scoop                                             |                                                    |
| Λ            | Ienu Items                           | Click                    | on any of the colum    | nn headers to | re-sort the | list of menu iter | ms.   | Last Price Upda | te: Thu, Jun 26                      | , 2014 Dupda                                      | ate Price                                          |
| Filter<br>Fi | r By:     Menu Item Nam Iter list by | e / ID 🔘 Menu It         | em Ingredients         |               |             |                   |       | Show            | v Items Disp                         | lay 500                                           |                                                    |

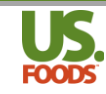

2. MPP will download all Menu Items in CSV format, which will open with Excel. The list will include nutritional totals for each Menu Item.

|   | Name      | Box B      | С         | D         | E          | F         | G         | Н         | 1.1       | 6 |   | К      | L      | М        | N       | 0        | Р         | Q       | R         | S         | Т       |
|---|-----------|------------|-----------|-----------|------------|-----------|-----------|-----------|-----------|---|---|--------|--------|----------|---------|----------|-----------|---------|-----------|-----------|---------|
| 1 | Menu Iter | Menu Iter  | Menu Iter | Menu Iter | POS Num    | Menu Iter | Food Cost | Food Cost | Gross Pro | 4 | / | Shared | Locked | Calories | Protein | Cal From | Total Fat | Sat Fat | Trans Fat | Cholester | Sodium  |
| 2 | 391662    | Apple Tar  | Desserts  | Our Famo  | 102        | \$8.75    | \$2.56    | 29.26%    | \$6.19    | N |   | Y      | N      | 644.83   | 6.94    | 317.45   | 34.72     | 17.85   | 0         | 69.42     | 1493.67 |
| 3 | 534444    | Apple Tar  | Desserts  | Our Famo  | 102        | \$8.75    | \$2.56    | 29.26%    | \$6.19    | N |   | Y      | N      | 644.83   | 6.94    | 317.45   | 34.72     | 17.85   | 0         | 69.42     | 1493.67 |
| 4 | 391660    | Apple Tar  | Desserts  | Our Famo  | 100        | \$7.95    | \$2.62    | 32.96%    | \$5.33    | N |   | Y      | Y      | 729.43   | 6.94    | 320.7    | 35.05     | 17.85   | 0         | 72.15     | 1542.48 |
| 5 | 391661    | Apple Tar  | Desserts  | Our Famo  | 101        | \$8.25    | \$2.62    | 31.71%    | \$5.63    | N |   | Y      | Y      | 729.43   | 6.94    | 320.7    | 35.05     | 17.85   | 0         | 72.15     | 1542.48 |
| 6 | 391663    | Bacon Che  | Burgers   | Our famou | 103        | \$11.99   | \$6.41    | 53.46%    | \$5.58    | N |   | Y      | N      | 2137.4   | 84.3    | 868.63   | 96.05     | 26.18   | 2.79      | 284.96    | 7945.83 |
| 7 | 514039    | Blue final | Dinner    |           |            | \$5.99    | \$0.16    | 2.67%     | \$5.83    | N |   | Y      | N      | 57.27    | 1.43    | 30.07    | 3.29      | 1.15    | 0         | 5.01      | 111.68  |
| 8 | 514038    | Blue Plate | Dinner    | original  |            | \$5.99    | \$0.61    | 10.18%    | \$5.38    | N |   | Y      | N      | 189      | 1.35    | 54       | 5.4       | 0       | 0         | 0         | 175.5   |
| 9 | 514037    | Blue Plate | Lunch     | Our Famou | us House N | \$10.25   | \$0.61    | 5.95%     | \$9.64    | N |   | Y      | N      | 189      | 1.35    | 54       | 5.4       | 0       | 0         | 0         | 175.5   |

To view the nutritional data for a specific Menu Item, you can download a Menu Item detail report with nutritionals. To do this, complete the following steps;

1. On the Menu Item list screen, click the checkbox for the desired Menu Item.

| N<br>Filter<br>Filt | <b>Ienu It</b><br>By: ● Mer<br>ter list by | t <mark>ems</mark><br>nu Item Na | ime / ID ( | ) Menu It       | em uny or me d                     | olamir neadera        | to to solit the list of th                               | ene rems.     |
|---------------------|--------------------------------------------|----------------------------------|------------|-----------------|------------------------------------|-----------------------|----------------------------------------------------------|---------------|
| М                   | lanage Selec                               | ted                              |            |                 |                                    |                       |                                                          |               |
| •                   | Owner                                      | Shared                           | Locked     | Menu<br>Item ID | Menu Item<br>Name ▲                | Menu Item<br>Category | Menu Item<br>Description                                 | POS<br>Number |
|                     |                                            |                                  |            |                 | Salad                              | , approace.           |                                                          |               |
|                     | MPPODEM                                    | Y                                | N          | 391664          | Cheese<br>Platter                  | Appetizer             |                                                          | 104           |
|                     | MPPODEM                                    | Y                                | N          | 391665          | Cheesy<br>Bread                    | Appetizer             |                                                          | 105           |
|                     | PATRICK                                    | Y                                | N          | 467402          | CO-Bacon<br>Cheeseburg<br>er Plate | Burgers               | Our famous<br>cheeseburger<br>served w/seasoned<br>fries | 103           |
|                     | MPPODEM                                    | Y                                | N          | 514718          | Lasagna<br>Dinner                  | Dinner                |                                                          |               |

2. Next click the 'Manage Selected' button, and select 'Menu Item Detail with Nutritionals'

| N<br>Filter<br>Fil | <b>Ienu It</b><br>By: ● Mer<br>ter list by | en<br>nu Ite | LCICK on any of US                                      | tne o | column neaders        | to re-sort the list of m                                                                       | enu items     |
|--------------------|--------------------------------------------|--------------|---------------------------------------------------------|-------|-----------------------|------------------------------------------------------------------------------------------------|---------------|
|                    | lanage Select<br>Owner                     | ted<br>Sha   | Selected Menuitems                                      | em    | Menu Item<br>Category | Menu Item<br>Description                                                                       | POS<br>Number |
|                    | MPPODEM                                    | ,            | Copy<br>Lock<br>Unlock                                  |       | Desserts              | Our Famous Rustic<br>Apple Tart topped<br>with vanilla bean ice<br>cream and salted<br>caramel | 102           |
|                    | PATRICK                                    | ,            | Share<br>Unshare<br><u>Reports</u>                      |       | Desserts              | Our Famous Rustic<br>Apple Tart topped<br>with vanilla bean ice<br>cream and salted<br>caramel | 102           |
|                    | MPPODEM                                    |              | Menu Item List                                          |       | Desserts              | Our Famous Rustic<br>Apple Tart                                                                | 100           |
|                    | MPPODEM                                    |              | Menu Item Detail<br>Menu Item Production                | w     | Desserts              | Our Famous Rustic<br>Apple Tart with<br>melted cheddar                                         | 101           |
|                    | MPPODE                                     | 9            | Menu Item Detail Nutritionals<br>Nutrition Labels (6op) | ırg   | Burgers               | Our famous<br>cheeseburger<br>served w/seasoned<br>fries                                       | 103           |

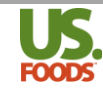

3. The Menu Item Detail with Nutritionals now appears. It includes all ingredient nutritional details as well as allergen details when available.

| FOODS<br>CHICAGO | Menu Item Nu<br>(2099)       | trition    | Report         | *            | 3                  |            | CUS         | TOMER:  | TEST   | CUSTON        | IER MPP O | NLINE (40                                                                                                    | 583435)    |                         |            |
|------------------|------------------------------|------------|----------------|--------------|--------------------|------------|-------------|---------|--------|---------------|-----------|----------------------------------------------------------------------------------------------------|------------|-------------------------|------------|
| N                | AME: Lasagna Dinner          |            |                |              |                    |            |             |         |        |               |           | 2                                                                                                    |            | haten                   | -          |
|                  | <b>M ID:</b> 514718          |            |                |              |                    |            |             |         |        |               |           |                                                                                                    |            | all all                 | STA .      |
| CATE             | SORY: Dinner                 |            |                |              |                    |            |             |         |        |               |           | Contraction of the second second seco |            |                         |            |
| SEQ              | PRODUCT #                    | SC         |                | DESCRIP      | ΓΙΟΝ               |            | QTY         | UC      | M      | т             | YPE       | I                                                                                                    | NSTRUCTIO  | NS                      | COST       |
| 1                | 225655                       | Lasa       | gna - Demo     |              |                    |            | 1.00        | EA/Po   | ortion | Re            | ecipe     |                                                                                                    |            |                         | \$2.53     |
| 2                | 100002                       | Che        | ese, Parmesa   | an Reggian   | D                  |            | 2.00        | Ou      | nce    | Non U         | JS Foods  |                                                                                                    |            |                         | \$1.78     |
| Menu Ite         | m Instructions               |            | IN             | ISTRUCTIO    | NS                 |            |             |         |        |               |           |                                                                                                    |            |                         |            |
| Server Pre       | 2p                           |            | Sp             | prinkle plat | ed lasagna         | with parm  | esan cheese |         |        |               |           |                                                                                                    |            |                         |            |
| Custome          | r Name: TEST CUSTON          | ER MPP ON  | LINE           | ormation is  | Menu<br>based on 1 | Item Nam   | e: Lasagna  | Dinner  |        |               |           |                                                                                                    | Serving S  | iize: 1 ea/por          | tion       |
| Produc           | t # Description              | Calorie    | s Prote        | in Ca        | from 1             | otal Fat   | Sat Fat     | Trans   | Fat    | Choleste      | erol Soc  | dium Ca                                                                                                    | rbohvdrate | Dietary                 | Sugars     |
|                  |                              |            | (gm            | )            | Fat                | (gm)       | (gm)        | (gn     | n)     | (mg)          | ) (r      | ng)                                                                                                    | (gm)       | Fiber (gm)              | (gm)       |
| 51471            | 8 Menu Item Total            | 1052.7     | 71.5           | 9 48         | 6.9                | 54.4       | 26.58       | 0.5     | 6      | 202.8         | 3 211     | 0.29                                                                                                    | 63.69      | 6.68                    | 15.86      |
| 22565            | 5 Lasagna - Demo             | 808.42     | 49.7           | 3 34         | 0.91               | 38.18      | 16.77       | 0.5     | 6      | 152.9         | 124       | 3.36                                                                                                    | 61.39      | 6.68                    | 15.35      |
| 10000            | Reggiano                     | 244.37     | 21.8           | 1 14         | 5.99               | 16.22      | 9.81        | -       |        | 49.9          | 866       | 5.93                                                                                                    | 2.3        | 0.0                     | 0.51       |
| Extende          | d Nutritionals               | All N      | utritional inf | ormation is  | based on 1         | serving of | f this menu | item    |        |               |           |                                                                                                    |            |                         |            |
| Produc           | t # Description              | Vitamin    | Vitamin        | Potassium    | Calcium            | Iron       | Vitamin     | Vitam   | in     | Zinc          | Vitamin   | Vitamin                                                                                                    | Vitamin    | Niacin                  | Riboflavin |
| 51471            | 8 Menu Item Total            | A (IU)     | C (mg)         | (mg)         | (mg)               | (mg)       | 34.57       | E (mg   | 3)     | (mg)<br>10.64 | K (mcg)   | 812 (mcg                                                                                                    | 3 39       | (mg)                    | (mg)       |
| 22565            | 5 Lasagna - Demo             | 1658.05    | 15.81          | 525.87       | 132.27             | 4.19       | 22.66       | 1.26    |        | 8.45          | 11.18     | 3.47                                                                                                    | 3.37       | 7.47                    | 0.42       |
| 10000            | Cheese, Parmesan<br>Reggiano | 490.45     | 0.0            | 70.87        | 628.79             | 0.51       | 11.91       | 0.14    |        | 2.19          | 1.08      | 1.28                                                                                                    | 0.02       | 0.06                    | 0.27       |
| Extende          | d Nutritionals Continu       | ied All Nu | tritional info | ormation is  | based on <u>1</u>  | serving of | this menu i | tem     |        |               |           |                                                                                                    |            |                         |            |
| Produc           | t # Description              | Phospoh    | us Folacin     | Magnesiu     | m Thiamir          | Copper     | lodine      | Molybde | num    | Seleniu       | m A       | sh I                                                                                                    | Moisture   | Vitamin                 | Source     |
| E1471            | e Menu Item Total            | (mg)       | (mcg)          | (mg)         | (mg)               | (mg)       | (mcg)       | (mg)    |        | (mcg)         | (gra      | ims)                                                                                                    | 0.0        | A (RE)                  | LICER      |
| 22565            | 5 Lasagna - Demo             | 716.07     | 20.19          | 55.56        | 0.09               | 0.24       | 0.0         | 0.0     | -      | 21.45         | 9.3       | 77                                                                                                    | 0.0        | 15.62                   | LISER      |
| 10000            | Cheese, Parmesan<br>Reggiano | 413.34     | 0.0            | 21.55        | 0.01               | 0.13       | 0.0         | 0.0     |        | 10.04         | 4.5       | 55                                                                                                    | 0.0        | 129.84                  | USDA       |
| Custome          | r Name: TEST CUSTON          | ER MPP ON  | LINE           |              | Menu               | Item Nam   | e: Lasagna  | Dinner  |        |               |           |                                                                                                    | Serving S  | ize: 1 ea/por           | tion       |
| Anerger          | Allergen                     |            | Does Not C     | ontain       |                    | C          | ontains     |         |        | Ma            | v Contain |                                                                                                    |            | No Data                 |            |
|                  | Milk                         |            | 0              |              |                    |            | 0           |         |        |               | 0         | -                                                                                                    |            | 0                       |            |
|                  | Eggs                         |            | 0              |              |                    |            | 0           |         |        |               | 0         |                                                                                                    |            | •                       |            |
|                  | Fish                         |            | 0              |              |                    |            | 0           |         |        |               | 0         |                                                                                                    |            | •                       |            |
|                  | Crustacean                   |            | 0              |              |                    |            | 0           |         |        |               | 0         |                                                                                                    |            | $\odot$                 |            |
|                  | Shellfish                    |            | 0              |              |                    |            | 0           |         |        |               | 0         |                                                                                                    |            | $\odot$                 |            |
|                  | Tree Nuts                    |            | 0              |              |                    |            | 0           |         |        |               | 0         |                                                                                                    |            | $\odot$                 |            |
|                  | Peanuts                      |            | 0              |              |                    |            | 0           |         |        |               | 0         |                                                                                                    |            | $\overline{\mathbf{O}}$ |            |
|                  | Wheat                        |            | 0              |              |                    |            | 0           |         |        |               | 0         |                                                                                                    |            | ۲                       |            |
|                  | Soybeans                     |            | 0              |              |                    |            | 0           |         |        |               | 0         |                                                                                                    |            | $\odot$                 |            |

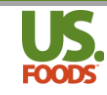

## Nutritional Reports in MPP

#### **Recipe/Menu Item Detail Report with Nutritionals**

MPP can produce a recipe or menu item detail report with nutritionals. These reports display nutritional totals, as well as each ingredient's specific contribution to the total values. They will also display allergen information when available.

| FOODS<br>CHICAGO                            | Menu Item Nu                                                                                                    | itrition l                                                                                             | Report                                                                                                    | *                                                                                               |                                                                                                 |                                                               | cu                                                                                                    | STOMER                             | TEST (     | CUSTO                        | MER MPP                                                                                                    | ONLINE ( | 40683435)                       |                                                                                                    |                               |
|---------------------------------------------|----------------------------------------------------------------------------------------------------|----------------------------------------------------------------------------------------------------|----------------------------------------------------------------------------------------------------|-------------------------------------------------------------------------------------------------|-------------------------------------------------------------------------------------------------|---------------------------------------------------------------|----------------------------------------------------------------------------------------------------|------------------------------------|------------|------------------------------|----------------------------------------------------------------------------------------------------|----------|---------------------------------|----------------------------------------------------------------------------------------------------|-------------------------------|
| MENU ITE<br>CATEO<br>DESCRIP                | VAME: Cheesy Bread<br>EM ID: 391665<br>GORY: Appetizer<br>TION:                                                                                                    | I                                                                                                    |                                                                                                    |                                                                                                 |                                                                                                 |                                                               |                                                                                                    |                                    |            |                              |                                                                                                    |          |                                 |                                                                                                    |                               |
| SEQ                                         | PRODUCT #                                                                                                    | SC                                                                                                    |                                                                                                    | DESCRIPT                                                                                        | ION                                                                                             |                                                               | QTY                                                                                                    | U                                  | ом         | 1                            | TYPE                                                                                                    |          | INSTRUCTI                       | ONS                                                                                                    | COST                          |
| 1                                           | 245748                                                                                                    | Garli                                                                                                  | c Butter                                                                                                    |                                                                                                 |                                                                                                 |                                                               | 4.00                                                                                                    | Liqu                               | id Oz      | R                            | ecipe                                                                                                    |          |                                 |                                                                                                    | \$0.73                        |
| 2                                           | 204320                                                                                                    | Fresh                                                                                                  | Basil                                                                                                    |                                                                                                 |                                                                                                 |                                                               | 1.00                                                                                                    | 0                                  | ince       | Non                          | US Foods                                                                                                    |          |                                 |                                                                                                    | \$0.62                        |
| 3                                           | 2404473                                                                                                    | CHEE                                                                                                   | SE, AMER                                                                                                    | SHRD FTHR I                                                                                     | PROCD                                                                                           |                                                               | 1.00                                                                                                    | 0                                  | ince       | US                           | Foods                                                                                                    |          |                                 |                                                                                                    | \$0.18                        |
| 4                                           | 7579378                                                                                                    | BREA                                                                                                   | D, BAGET I                                                                                                    | RNCH WHT                                                                                        | 21"                                                                                             |                                                               | 6.00                                                                                                    | 0                                  | ince       | US                           | Foods                                                                                                    |          |                                 |                                                                                                    | \$0.70                        |
| Menu Iter                                   | m Instructions                                                                                                    |                                                                                                    |                                                                                                    |                                                                                                 |                                                                                                 |                                                               |                                                                                                    |                                    |            |                              |                                                                                                    |          |                                 |                                                                                                    |                               |
| STEP                                        |                                                                                                    |                                                                                                    | I                                                                                                    | ISTRUCTION                                                                                      | IS                                                                                              |                                                               |                                                                                                    |                                    |            |                              |                                                                                                    |          |                                 |                                                                                                    |                               |
| prep                                        |                                                                                                    |                                                                                                    | -0<br>-5<br>-5<br>-5<br>-F<br>0                                                                                                    | hop and slid<br>plit baguett<br>trush garlic t<br>prinkle chee<br>lace bread t<br>CP Instructio | ce fresh ba<br>e and sepa<br>butter on b<br>ese evenly<br>under salar<br>on(s): HOI             | sil<br>orate<br>oread<br>on bread<br>mander unt<br>_DING/SER\ | til cheese i<br>/ING: Critic                                                                                                    | s melted                           | l Point: ! | Serve a                      | it or above                                                                                                    | 2 135F.  | Consider D                      | : <b>1 1</b>                                                                                                    |                               |
| Customer I                                  | Name: TEST CUSTOME                                                                                                    | R MPP ONLIN                                                                                            | VE<br>itional info                                                                                                    | motion is b                                                                                     | Menu I                                                                                          | tem Name:                                                     | Cheesy B                                                                                                    | read                               |            |                              |                                                                                                    |          | Serving S                       | ize: 1 ea/poi                                                                                                    | tion                          |
| Product                                     | # Description                                                                                                    | Calories                                                                                               | Protei                                                                                                    | n Cal fr                                                                                        | om To                                                                                           | tal Fat                                                       | Sat Fat                                                                                                    | Trans                              | at Ch      | olester                      | ol Sod                                                                                                    | ium C    | arbohydrate                     | Dietary                                                                                                    | Sugars                        |
|                                             |                                                                                                    |                                                                                                    | (gm)                                                                                                    | Fat                                                                                             | t                                                                                               | (gm)                                                          | (gm)                                                                                                    | (gm                                |            | (mg)                         | (m                                                                                                    | ng)      | (gm)                            | Fiber (gm)                                                                                                    | (gm)                          |
| 391665                                      | Menu Item Total                                                                                                    | 1341.44                                                                                                | 23.04                                                                                                    | 882.6                                                                                           | 53 10                                                                                           | 01.29                                                         | 62.08                                                                                                    | 0.0                                | - 1        | 265.31                       | 2143                                                                                                    | 3.61     | 93.77                           | 3.49                                                                                                    | 3.13                          |
| 245748                                      | Garlic Butter                                                                                                    | 808.43                                                                                                 | 0.89                                                                                                    | 800.                                                                                            | 0 9                                                                                             | 92.0                                                          | 56.0                                                                                                    | 0.0                                |            | 240.0                        | 644                                                                                                    | 1.0      | 0.89                            | 0.0                                                                                                    | 0.0                           |
| 204320                                      | Fresh Basil                                                                                                    | 6.52                                                                                                   | 0.89                                                                                                    | 1.63                                                                                            | 3 (                                                                                             | 0.18                                                          | 0.01                                                                                                    | -                                  |            | 0.0                          | 1.1                                                                                                    | 13       | 0.75                            | 0.45                                                                                                    | 0.09                          |
| 2404473                                     | SHRD FTHR PROCD                                                                                                    | 101.25                                                                                                 | 6.07                                                                                                    | 81.0                                                                                            | 9 9                                                                                             | 9.11                                                          | 6.07                                                                                                    | 0.0                                |            | 25.31                        | 496                                                                                                    | .12      | 1.01                            | 0.0                                                                                                    | 0.0                           |
| 7579378                                     | BREAD, BAGET<br>FRNCH WHT 21"                                                                                                    | 425.24                                                                                                 | 15.19                                                                                                    | 0.0                                                                                             |                                                                                                 | 0.0                                                           | 0.0                                                                                                    | 0.0                                |            | 0.0                          | 1002                                                                                                    | 2.36     | 91.12                           | 3.04                                                                                                    | 3.04                          |
| Extended                                    | Nutritionals                                                                                                    | All Nutr                                                                                               | itional info                                                                                                    | rmation is b                                                                                    | ased on 1                                                                                       | serving of t                                                  | his menu i                                                                                                    | tem                                |            |                              |                                                                                                    |          |                                 |                                                                                                    |                               |
| Product                                     | # Description                                                                                                    | Vitamin                                                                                                | Vitamin                                                                                                    | Potassium                                                                                       | Calcium                                                                                         | Iron<br>(mg)                                                  | Vitamin                                                                                                    | Vitami                             | n Zin      | nc                           | Vitamin                                                                                                    | Vitamin  | Vitamin                         | Niacin                                                                                                    | Riboflavin                    |
| 391665                                      | Menu Item Total                                                                                                    | 1495.43                                                                                                | 5.1                                                                                                    | 83.63                                                                                           | 50.18                                                                                           | 0.9                                                           | 0.0                                                                                                    | 0.3                                | 0.7        | 3                            | 117.59                                                                                                    | 0.0      | 1,13                            | 0.26                                                                                                    | 0.02                          |
| 245748                                      | Garlic Butter                                                                                                    | 0.00                                                                                                   | 0.0                                                                                                    | 0.0                                                                                             | 0.0                                                                                             | 0.0                                                           | 0.0                                                                                                    | 0.07                               | 0.         | 0                            | 0.0                                                                                                    | 0.0      | 1.09                            | 0.0                                                                                                    | 0.0                           |
| 204320                                      | Fresh Basil                                                                                                    | 1495.43                                                                                                | 5.1                                                                                                    | 83.63                                                                                           | 50.18                                                                                           | 0.9                                                           | 0.0                                                                                                    | 0.23                               | 0.2        | 3                            | 117.59                                                                                                    | 0.0      | 0.04                            | 0.26                                                                                                    | 0.02                          |
| 2404473                                     | CHEESE, AMER<br>SHRD FTHR PROCD                                                                                                    | -                                                                                                    | -                                                                                                    | -                                                                                               | -                                                                                               | -                                                             | -                                                                                                    | -                                  | -          |                              | -                                                                                                    | -        | -                               | -                                                                                                    | -                             |
| 7579378                                     | BREAD, BAGET<br>FRNCH WHT 21"                                                                                                    | -                                                                                                    | -                                                                                                    | -                                                                                               | -                                                                                               | -                                                             | -                                                                                                    | -                                  | -          |                              | -                                                                                                    | -        | -                               | -                                                                                                    | -                             |
| Extended                                    | Nutritionals Continue                                                                                                    | d All Nutr                                                                                             | itional info                                                                                                    | rmation is h                                                                                    | ased on 1                                                                                       | serving of t                                                  | his menu i                                                                                                    | tem                                |            |                              |                                                                                                    |          |                                 |                                                                                                    |                               |
| Product                                     | # Description                                                                                                    | Phospohrus                                                                                             | Folacin                                                                                                    | Magnesium                                                                                       | Thiamin                                                                                         | Copper                                                        | lodine                                                                                                    | Molybde                            | num S      | eleniun                      | n As                                                                                                    | sh       | Moisture                        | Vitamin                                                                                                    | Source                        |
|                                             | 14 IL T. I                                                                                                    | (mg)                                                                                                   | (mcg)                                                                                                    | (mg)                                                                                            | (mg)                                                                                            | (mg)                                                          | (mcg)                                                                                                    | (mg)                               |            | (mcg)                        | (gra                                                                                                    | ims)     |                                 | A (RE)                                                                                                    |                               |
| 391665                                      | Menu Item Total                                                                                                    | 15.88                                                                                                  | 0.0                                                                                                    | 18.14                                                                                           | 0.01                                                                                            |                                                               | 0.0                                                                                                    | 0.0                                | 1          | 0.09                         | 1 04                                                                                                    | 12       | 0.0                             | 74.84                                                                                                    | USER                          |
| 245748                                      | Garlic Butter                                                                                                    |                                                                                                    |                                                                                                    |                                                                                                 |                                                                                                 | 0.11                                                          | 0.0                                                                                                    | 0.0                                |            | 0.05                         | 0.4                                                                                                    | _        |                                 |                                                                                                    | LICCD                         |
| 204320                                      | Early Devil                                                                                                    | 0.00                                                                                                   | 0.0                                                                                                    | 0.0                                                                                             | 0.0                                                                                             | 0.11                                                          | 0.0                                                                                                    | 0.0                                |            | 0.0                          | 0.4                                                                                                    | 0        | 0.0                             | 0.0                                                                                                    | USER                          |
| 2404473                                     | Fresh Basil<br>CHEESE, AMER                                                                                                    | 0.00                                                                                                   | 0.0                                                                                                    | 0.0                                                                                             | 0.0                                                                                             | 0.11 0.0 0.11                                                 | 0.0                                                                                                    | 0.0                                |            | 0.0                          | 0.4                                                                                                    | 0        | 0.0                             | 0.0 74.84                                                                                                    | USDA<br>MFGR                  |
| 2404473<br>7579378                          | Fresh Basil<br>CHEESE, AMER<br>SHRD FTHR PROCD<br>BREAD, BAGET<br>FRNCH WHT 21"                                                                                               | 0.00<br>15.88<br>-<br>-                                                                                | 0.0 0.0                                                                                                    | 0.0 18.14                                                                                       | 0.0<br>0.01<br>-                                                                                | 0.11 0.0 0.11                                                 | 0.0 0.0                                                                                                    | 0.0 0.0                            |            | 0.09                         | 0.4                                                                                                    | 0        | 0.0 0.0 -                       | 0.0<br>74.84<br>-<br>-                                                                                                    | USDA<br>MFGR<br>MFGR          |
| 2404473<br>7579378<br>Customer              | Fresh Basil<br>CHEESE, AMER<br>SHRD FTHR PROCD<br>BREAD, BAGET<br>FRNCH WHT 21"<br>Name: TEST CUSTOME                                                                         | 0.00<br>15.88<br>-<br>-<br>R MPP ONLI                                                                  | 0.0<br>0.0<br>-<br>-<br>NE                                                                                                    | 0.0 18.14                                                                                       | 0.0<br>0.01<br>-<br>-<br>Menu                                                                   | 0.11<br>0.0<br>0.11<br>-<br>-                                 | 0.0<br>0.0<br>-<br>-<br>:: Cheesy E                                                                                                    | 0.0<br>0.0<br>-<br>-<br>Bread      |            | 0.09                         | 0.4                                                                                                    | 0        | 0.0<br>0.0<br>-<br>-<br>Serving | 0.0<br>74.84<br>-<br>-<br>Size: 1 ea/po                                                                                       | USDA<br>USDA<br>MFGR<br>MFGR  |
| 2404473<br>7579378<br>Customer<br>Allergens | Fresh Basil<br>CHEESE, AMER<br>SHRD FTHR PROCD<br>BREAD, BAGET<br>FRNCH WHT 21"<br>Name: TEST CUSTOME                                                                         | 0.00<br>15.88<br>-<br>-<br>R MPP ONLI                                                                  | 0.0<br>0.0<br>-<br>-<br>NE                                                                                                    | 0.0 18.14                                                                                       | 0.0<br>0.01<br>-<br>-<br>Menu                                                                   | 0.11<br>0.0<br>0.11<br>-<br>Item Name                         | 0.0<br>0.0<br>-<br>-<br>:: Cheesy E                                                                                                    | 0.0<br>0.0<br>-<br>-<br>Bread      |            | 0.09                         | 0.4<br>0.4<br>-                                                                                                    | 0        | 0.0<br>0.0<br>-<br>-<br>Serving | 0.0<br>74.84<br>-<br>Size: 1 ea/po                                                                                            | USDA<br>MFGR<br>MFGR<br>rtion |
| 2404473<br>7579378<br>Customer<br>Allergens | Fresh Basil<br>CHESSE, AMER<br>SHRD FTHR PROCD<br>BREAD, BAGET<br>FRNCH WHT 21"<br>Name: TEST CUSTOME<br>CHIEREN<br>Milk                                                      | 0.00<br>15.88<br>-<br>-<br>R MPP ONLI                                                                  | 0.0<br>0.0<br>-<br>-<br>NE                                                                                                    | 0.0<br>18.14<br>-<br>-                                                                          | 0.0<br>0.01<br>-<br>-<br>Menu                                                                   | 0.11<br>0.0<br>0.11<br>-<br>-<br>Item Name                    | 0.0<br>0.0<br>-<br>-<br>:: Cheesy F                                                                                                    | 0.0<br>0.0<br>-<br>-<br>3read      |            | 0.09<br>-<br>-<br>May        | 0.4<br>0.4<br>-                                                                                                    | 0        | 0.0<br>0.0<br>-<br>-<br>Serving | 0.0<br>74.84<br>-<br>-<br>Size: 1 ea/po                                                                                       | USDA<br>MFGR<br>MFGR<br>rtion |
| 2404473<br>7579378<br>Customer<br>Allergens | Fresh Basil CHEESE, AMER SHRD FTHR PROCD BERAD, BAGET FRNCH WHT 21" Name: TEST CUSTOME CHEESE Allergen Milk Fores                                                             | 0.00<br>15.88<br>-<br>-<br>:R MPP ONLI                                                                 | 0.0<br>0.0<br>-<br>NE<br>Does Not Co                                                                                                    | 0.0<br>18.14<br>-<br>-                                                                          | 0.0<br>0.01<br>-<br>-<br>Menu                                                                   | 0.11<br>0.0<br>0.11<br>-<br>Item Name                         | 0.0<br>0.0<br>-<br>-<br>:: Cheesy B<br>mains<br>•                                                                                                    | 0.0<br>0.0<br>-<br>-<br>3read      |            | 0.09<br><br>-<br>May         | (Contain                                                                                                    | 0        | 0.0<br>0.0<br>-<br>-<br>Serving | 0.0<br>74.84<br>-<br>Size: 1 ea/po<br>No Data                                                                                 | USDA<br>MFGR<br>MFGR<br>rtion |
| 2404473<br>7579378<br>Customer<br>Allergens | Fresh Basil<br>CHEESE, AMER<br>SHRD FTHR PROCD<br>BREAD, BAGET<br>FRNCH WHT 21"<br>Name: TEST CUSTOME<br>Allergen<br>Milk<br>Eggs<br>Fish                                     | 0.00<br>15.88<br>-<br>-<br>R MPP ONLI                                                                  | 0.0<br>0.0<br>-<br>-<br>NE<br>Does Not Co                                                                                                    | 0.0<br>18.14<br>-<br>-                                                                          | 0.0<br>0.01<br>-<br>-<br>Menu                                                                   | 0.11<br>0.0<br>0.11<br>-<br>-<br>item Name                    | 0.0<br>0.0<br>0.0<br>-<br>-<br>-<br>-<br>-<br>-<br>-<br>-<br>-<br>-<br>-<br>-<br>-                                                                                                    | 0.0<br>0.0<br>-<br>-<br>-<br>Bread |            | 0.09<br>-<br>-<br>May        | (Contain                                                                                                    | 0        | 0.0<br>0.0<br>-<br>-<br>Serving | 0.0<br>74.84<br>-<br>Size: 1 ea/poo<br>No Data<br>O<br>O                                                                      | USDA<br>MFGR<br>MFGR<br>rtion |
| 2404473<br>7579378<br>Customer<br>Allergens | Fresh Basil CHEESE, AMER SHRD FTHR PROCD BERAD, BAGET FRNCH WHT 21" Name: TEST CUSTOME Allergen Milk Eggs Fish Crustacean                                                     | 0.00<br>15.88<br>-<br>-<br>R MPP ONLI                                                                  | 0.0<br>0.0<br>-<br>-<br>NE<br>Does Not Co<br>O<br>O                                                                                           | 0.0<br>18.14<br>-                                                                               | 0.0<br>0.01<br>-<br>-<br>Menu                                                                   | 0.11<br>0.0<br>0.11<br>-<br>Item Name                         | 0.0<br>0.0<br>0.0<br>-<br>-<br>:: Cheesy B<br>ttains<br>⊙<br>○<br>○                                                                                                    | 0.0<br>0.0<br>-<br>-<br>Bread      |            | 0.09<br>-<br>-<br>May        | (Contain<br>)<br>(Contain<br>)<br>(Contain                                                                                                    | 0        | 0.0<br>0.0<br>-<br>Serving      | 0.0<br>74.84<br>-<br>Size: 1 ea/poo<br>No Data<br>O<br>O<br>O                                                                 | USDA<br>MFGR<br>MFGR<br>rtion |
| 2404473<br>7579378<br>Customer<br>Allergens | Fresh Basil     Fresh Basil     CHESE, AMER     SHRD FTHR PROCO     BREAD, BAGET     FRNCH WHT 21* Name: TEST CUSTOME     Milk     Eggs     Fish     Crustacean     Shellfish | 0.00<br>15.88<br>-<br>-<br>-<br>R MPP ONLI                                                             | 0.0<br>0.0<br>-<br>-<br>-<br>NE<br>Does Not CC<br>0<br>0<br>0                                                                                 | 0.0<br>18.14<br>-<br>-                                                                          | 0.0<br>0.01<br>-<br>-<br>Menu                                                                   | 0.11<br>0.0<br>0.11<br>-<br>Item Name                         | 0.0<br>0.0<br>0.0<br>-<br>-<br>:: Cheesy B<br>ttains<br>⊙<br>○<br>○<br>○                                                                                                    | 0.0<br>0.0<br>-<br>-<br>3read      |            | 0.09<br>-<br>-<br>May        | Contain                                                                                                    | 0        | 0.0<br>0.0<br>-<br>Serving      | 0.0<br>74.84<br>-<br>Size: 1 ea/poo<br>No Data<br>O<br>O<br>O<br>O<br>O                                                       | USDA<br>MFGR<br>MFGR<br>rtion |
| 2404473 7579378 Customer Allergens          |                                                                                                    | 0.00<br>15.88<br>-<br>-<br>-<br>-<br>-<br>-<br>-<br>-<br>-<br>-<br>-<br>-<br>-                         | 0.0<br>0.0<br>-<br>-<br>NE<br>Does Not CC<br>0<br>0<br>0                                                                                      | 0.0<br>18.14<br>-<br>-                                                                          | 0.0<br>0.01<br>-<br>-<br>Menu                                                                   | 0.11<br>0.0<br>0.11<br>-<br>Item Name                         | 0.0     0.0     0.0     -     -     c     c | 0.0<br>0.0<br>-<br>3read           |            | 0.0<br>0.09<br>-<br>-<br>May | (Contain<br>(Contain<br>(Conta |          | 0.0<br>0.0<br>-<br>Serving      | 0.0<br>74.84<br>-<br>Size: 1 ea/poo<br>Size: 1 ea/poo<br>O<br>O<br>O<br>O<br>O<br>O<br>O<br>O<br>O<br>O<br>O<br>O             | USDA<br>MFGR<br>MFGR<br>rtion |
| 2404473 7579378 Customer Allergens          |                                                                                                    | 0.00<br>15.88<br>-<br>-<br>R MPP ONLI<br>-<br>-<br>-<br>-<br>-<br>-<br>-<br>-<br>-<br>-<br>-<br>-<br>- | 0.0<br>0.0<br>-<br>-<br>NE<br>Does Not Co<br>0<br>0<br>0<br>0<br>0<br>0                                                                       | 0.0<br>18.14<br>-<br>-<br>ontain                                                                | 0.0<br>0.01<br>-<br>-<br>Menu                                                                   | 0.11<br>0.0<br>0.11<br>-<br>-<br>-                            | 0.0<br>0.0<br>0.0<br>-<br>-<br>-<br>-<br>-<br>-<br>-<br>-<br>-<br>-<br>-<br>-<br>-                                                                                                    | 0.0<br>0.0<br>-<br>3read           |            | 0.0<br>0.09<br>-<br>-<br>May | 0.4           0.4           0.4           0.4           0.4           0.4           0.4           0.4           0.4           0.4           0.4           0.4           0.4           0.4           0.4           0.4           0.4           0.4           0.4           0.4           0.4           0.4           0.4           0.4           0.4           0.4           0.4           0.4           0.4           0.4           0.4           0.4           0.4           0.4           0.4           0.4           0.4           0.4           0.4           0.4           0.4           0.4           0.4           0.4           0.4           0.4           0.4           0.4           0.4           0.4           0.4                                                                                                              | 0        | 0.0<br>0.0<br>-<br>Serving      | 0.0<br>74.84<br>-<br>-<br>Size: 1 ea/poo<br>O<br>O<br>O<br>O<br>O<br>O<br>O<br>O<br>O<br>O<br>O<br>O<br>O<br>O<br>O<br>O<br>O | USDA<br>MFGR<br>MFGR<br>rtion |
| 2404473 7579378 Customer Allergens          |                                                                                                    | 0.00 15.88                                                                                             | 0.0<br>0.0<br>-<br>-<br>-<br>NE<br>Does Not Co<br>0<br>0<br>0<br>0<br>0<br>0<br>0<br>0<br>0<br>0<br>0<br>0<br>0<br>0<br>0<br>0<br>0<br>0<br>0 | 0.0<br>18.14<br>-                                                                               | 0.0<br>0.01<br>-<br>-<br>Menu<br>0.01<br>-<br>-<br>0.01<br>0.01<br>0.01<br>0.01<br>0.01<br>0.01 | 0.11<br>0.0<br>0.11<br>-<br>-<br>-<br>Item Name               | 0.0<br>0.0<br>-<br>-<br>:: Cheesy f<br>mains<br>⊙<br>○<br>○<br>○<br>○<br>○<br>○<br>○<br>○<br>○<br>○<br>○<br>○<br>○                                                                                                    | 0.0<br>0.0<br>-<br>-<br>3read      |            | 0.0<br>0.09<br>-<br>-<br>May | (contain     ()     ()     ()     ()     ()     ()     ()     ()     ()     ()     ()     ()     ()     ()     ()     ()     ()     ()     ()     ()     ()     ()     ()     ()     ()     ()     ()     ()     ()     ()     ()     ()     ()     ()     ()     ()     ()     ()     ()     ()     ()     ()     ()     ()     ()     ()     ()     ()     ()     ()     ()     ()     ()     ()     ()     ()     ()     ()     ()     ()     ()     ()     ()     ()     ()     ()     ()     ()     ()     ()     ()     ()     ()     ()     ()     ()     ()     ()     ()     ()     ()     ()     ()     ()     ()     ()     ()     ()     ()     ()     ()     ()     ()     ()     ()     ()     ()     ()     ()     ()     ()     ()     ()     ()     ()     ()     ()     ()     ()     ()     ()     ()     ()     ()     ()     ()     ()     ()     ()     ()     ()     ()     ()     ()     ()     ()     ()     ()     ()     ()     ()     ()     ()     ()     ()     ()     ()     ()     ()     ()     ()     ()     ()     ()     ()     ()     ()     ()     ()     ()     ()     ()     ()     ()     ()     ()     ()     ()     ()     ()     ()     ()     ()     ()     ()     ()     ()     ()     ()     ()     ()     ()     ()     ()     ()     ()     ()     ()     ()     ()     ()     ()     ()     ()     ()     ()     ()     ()     ()     ()     ()     ()     ()     ()     ()     ()     ()     ()     ()     ()     ()     ()     ()     ()     ()     ()     ()     ()     ()     ()     ()     ()     ()     ()     ()     ()     ()     ()     ()     ()     ()     ()     ()     ()     ()     ()     ()     ()     ()     ()     ()     ()     ()     ()     ()     ()     ()     ()     ()     ()     ()     ()     ()     ()     ()     ()     ()     ()     ()     ()     ()     ()     ()     ()     ()     ()     ()     ()     ()     ()     ()     ()     ()     ()     ()     ()     ()     ()     ()     ()     ()     ()     ()     ()     ()     ()     ()     ()     ()     ()     ()     ()     ()     ()     ()     ()     ()     ()     ()     ()                                                                                                    |          | 0.0<br>0.0<br>-<br>Serving      | 0.0<br>74.84<br>-<br>-<br>Size: 1 ea/po<br>No Data<br>O<br>O<br>O<br>O<br>O<br>O<br>O<br>O<br>O<br>O                          | USDA<br>MFGR<br>MFGR<br>rtion |

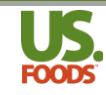

#### **Nutritional Labels**

MPP also allows the user to print nutritional panels for a recipe or menu item. These can be useful for carryout, or grab and go items. To generate these panels, follow the steps below.

1. In the recipe or menu item detail, click the options button in the upper right corner of the screen.

| Recipe Detail >> Marin       | ara Sauce - Demo                         |                   | (1                   | Options<br>Learn More > |
|------------------------------|------------------------------------------|-------------------|----------------------|-------------------------|
| Step 1 - Recipe Information  | Step 3 - Save Recipe & Enter Ingredients | Calculated Values | Svgs / Recipe        | : 128                   |
| Recipe Name*:                |                                          |                   | Serving Size:        | 1.00 Liquid Oz          |
| Marinara Sauce - Demo        |                                          | Recipe ID: 225656 | Cost per<br>Serving: | \$0.08                  |
| Recipe Yield Label: 1 Gallon |                                          |                   | Cost per<br>Recipe:  | \$10.09                 |

2. From the drop-down list that appears, choose the label format you prefer. These nutritional data panels can be printed in a group of six labels per page (6pp) pre-formatted to fit Avery label # 5524 or individually as one per page (1pp).

| •                                            |                                                                |            | Conv                         | ore >  |
|----------------------------------------------|----------------------------------------------------------------|------------|------------------------------|--------|
| Step 1 - Recipe Information<br>Recipe Name*: | Step 3 - Save Recipe & Enter Ingredients                       | Calculated | Replace with                 | 1 Oz   |
| Marinara Sauce - Demo                        |                                                                | Recipe ID: | USF Product                  |        |
| Recipe Yield Label: 1 Gallon                 |                                                                |            | Non USF Product              |        |
| Share Recipe: 🖉 🛛 Lock Recipe: 🔲             |                                                                |            | Recipe                       |        |
|                                              |                                                                |            | Reports                      |        |
| Learn More >>                                | Learn More >>                                                  |            | Recipe Detail Cost           | lore : |
|                                              |                                                                |            | Recipe Detail Production     |        |
| Step 2 - Serving Size Information            | Step 4 - Recipe Instructions Hide Steps in the ingredient list | Batch Reci | Recipe Detail Nutritionals   |        |
| Servings Per Recipe* 128                     |                                                                | Batch Rec  | Recipe Nutrition Label (6pp) |        |
| Serving Size Qty*: Serving Size UOM*:        | Add Step                                                       | (2)        | Recipe Nutrition Label (1pp) |        |

3. A group of six labels per page, or a single panel is generated, that can be printed or saved.

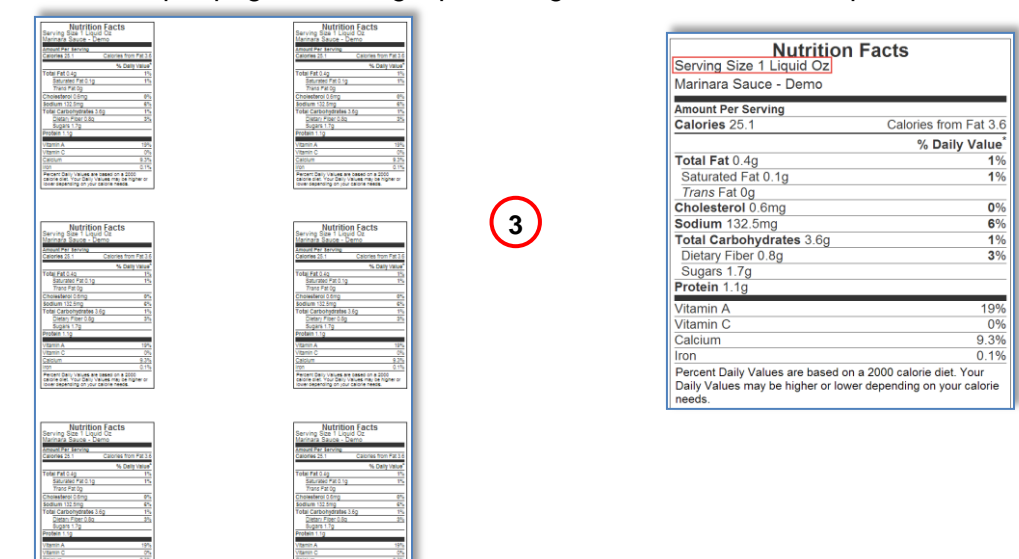

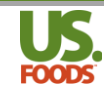

#### Nutritional Data in MPP

It is important to understand how Menu Profit builder Pro stores, calculates and displays nutritional data. The foundation for all nutritional calculations in MPP is the ingredient. In order to calculate nutrient data anywhere in MPP, we must first know the values for each item used in our recipes and menu items.

For example, we must know the nutritional values for the canned tomato sauce, before we can calculate its contribution to the values in our recipe for Marinara Sauce, and in turn the sauce's portion of values in the Lasagna menu item in which it is used.

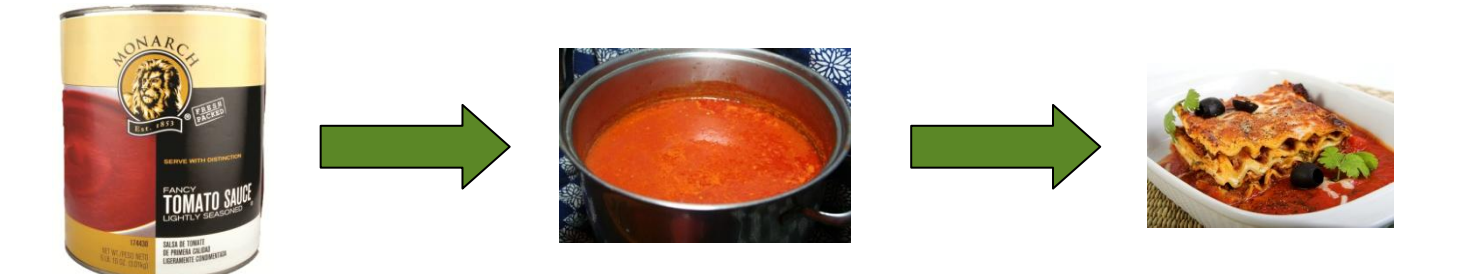

When nutritional data for an ingredient is entered, it is displayed in several locations throughout MPP. The program displays nutritional details in a manner similar to the standard nutrition label most of us are familiar with. The primary data, displayed in the upper portion of the nutrition panel, consists of serving size, calories, fat, cholesterol, sodium, carbohydrate and protein. This data is displayed in the uppermost portion of the MPP nutritionals screen for this product.

It is important to remember that when viewed in the ingredient information tab of a recipe or menu item as shown below, this data represents the nutritional values for this ingredient in a single serving.

- 1. Manufacturer's nutrition label for tomato sauce
- 2. Tomato sauce nutritional data in one liquid ounce of our marinara recipe

| Nutrii<br>Serving Size g (<br>Servings Per Co<br>Amount Per Servin                                                                               | 128g)<br>Intainer 13                             |                                              | ts                                                |
|----------------------------------------------------------------------------------------------------|--------------------------------------------------|----------------------------------------------|---------------------------------------------------|
| oulones occar                                                                                                    |                                                  | 1410                                         |                                                   |
| Total Fat 0g<br>Saturated Fat<br>Trans Fat 0g<br>Cholesterol 0mg<br>Sodium 500mg<br>Total Carbohyo<br>Dietary Fiber 3<br>Sugars 7g<br>Protein 3g | og<br>g<br>Irate 14g                             | D                                            | 0%<br>0%<br>21%<br>5%<br>12%                      |
| Vitamin A<br>Vitamin C<br>Calcium<br>Iron<br>* Percent Daily Values<br>Your daily values may<br>your calorie needs:                              | are based on<br>be higher or le<br>Calories      | a 2,000 ca<br>ower deper                     | 15%<br>8%<br>2%<br>6%<br>alorie diet.<br>nding on |
| Total Fat<br>Sat Fat<br>Cholesterol<br>Sodium<br>Total Carbohydrate<br>Dietary Fiber                                                             | Less than<br>Less than<br>Less than<br>Less than | 65g<br>20g<br>300mg<br>2400mg<br>300g<br>25g | 80g<br>25g<br>300mg<br>2400mg<br>375g<br>30g      |

| dd To  | List: Produ | ct Number    | Ref Numbe       | r       | Description                                 |                 | Qty:*                     |     | select •    |
|--------|-------------|--------------|-----------------|---------|---------------------------------------------|-----------------|---------------------------|-----|-------------|
| el     | Seq 🔺       | Replace      | Product         | SC      | Product/Recipe Name                         | Туре            | Ingredient<br>Instruction | QTY | UOM         |
| 8      | Instruc     | tions:       |                 |         |                                             |                 |                           |     |             |
|        | 1           | R            | 3328168         |         | SAUCE, SPAG TMTO CAN<br>SHLF (3328168)      | US Foods        |                           | 1   | Gallon 🔻    |
|        | 2           | R            | 9326570         |         | GARLIC, WHT WHL CLOVE PLD<br>PLST (9326570) | US Foods        |                           | 2   | Ounce •     |
|        | 3           | R            | 4350138         |         | OIL, OLIV EX VRGN IMP<br>ITALY (4350138)    | US Foods        |                           | 2   | Tablespor 🔻 |
|        | 4           | R            | 2132157         |         | SEASONING, ITLN NO MSG<br>PLST (2132157)    | US Foods        |                           | 1   | Teaspoor 🔻  |
|        | 5           | R            | 1326404         |         | BASIL, FRESH HERB (1326404)                 | US Foods        |                           | 1   | Ounce •     |
|        | 6           | R            | 760850          |         | SPICE, OREG LEAF DRIED<br>PLST (760850)     | US Foods        |                           | 1   | Tablespor 🔻 |
|        | 7           | R            | 15685           |         | CHEESE, PARM GRTD BAG<br>REF (15685)        | US Foods        |                           | 3   | Ounce •     |
| R      | ecipe In    | formation    | Ing             | redier  | nt Information                              |                 |                           |     |             |
| ngre   | edient Des  | cription     | Ingredie        | nt UON  | I Ingredient Nutrition                      | nals Ingr       | edient Allergens          |     |             |
| urce   | . Manufac   | turer        | •               | Per 1   | Liquid Oz serving                           | 2               |                           |     |             |
| Calori | ies: Protei | in: Cal from | Fat: Total Fat: | Sat Fat | : Trans Fat: Cholesterol: Sodiu             | um: Total Carb: | Fiber: Sugars:            |     |             |
| 19.5   | 6 0.73      | 3 0.00       | 0.00            | 0.00    | 0.00 0.00 122.                              | 28 3.42         | 0.73 1.71                 |     |             |

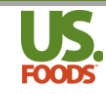

Additional nutrient data, when available such as vitamins and minerals is located in the lower portion of the nutrition panel, are displayed in the lower portion of the MPP nutritionals screen for this product. Again, when viewed within the recipe or menu item, these numbers are for this product in one serving of our finished item.

| Sel                  | Seq 🛦         | Replace        | Product           | SC            | Product/Re                          | cipe Name     | Туре            | Ingre<br>Instr | edient<br>uction | QTY         | UOM               | Ingredient<br>Cost |
|----------------------|---------------|----------------|-------------------|---------------|-------------------------------------|---------------|-----------------|----------------|------------------|-------------|-------------------|--------------------|
| 2                    | Instru        | ctions:        |                   |               |                                     |               |                 |                |                  |             |                   |                    |
|                      | 1             | R              | 3328168           |               | SAUCE, SPAG TM<br>SHLF (3328168)    | TO CAN        | US Foods        |                |                  | 1           | Gallon 🔻          | \$6.02             |
|                      | 2             | R              | 9326570           |               | GARLIC, WHT WH<br>PLST (9326570)    | CLOVE PLD     | US Foods        |                |                  | 2           | Ounce •           | \$0.35             |
|                      | 3             | R              | 4350138           |               | OIL, OLIV EX VRG<br>ITALY (4350138) | NIMP          | US Foods        |                |                  | 2           | Tablespor •       | \$0.20             |
|                      | 4             | R              | 2132157           |               | SEASONING, ITLN<br>PLST (2132157)   | NO MSG        | US Foods        |                |                  | 1           | Teaspoor 🔻        | \$0.05             |
|                      | 5             | R              | 1326404           |               | BASIL, FRESH HEP                    | RB (1326404)  | US Foods        |                |                  | 1           | Ounce •           | \$1.82             |
|                      | 6             | R              | 760850            |               | SPICE, OREG LEAR<br>PLST (760850)   | DRIED         | US Foods        |                |                  | 1           | Tablespor 🔻       | \$0.37             |
|                      | 7             | R              | 15685             |               | CHEESE, PARM GR<br>REF (15685)      | RTD BAG       | US Foods        |                |                  | 3           | Ounce •           | \$1.28             |
| R                    | ecipe Ir      | formation      | n Ing             | redien        | t Information                       | י 📃           |                 |                |                  |             |                   |                    |
| Ingre                | dient De      | scription      | Ingredie          | nt UOM        | Ingredi                             | ent Nutrition | ais ing         | redient Alle   | ergens           |             |                   |                    |
| Source               | Manufa        | icturer        | •                 | Per 1         | Liquid Oz serving                   |               |                 |                |                  |             |                   |                    |
| Calori               | es: Prote     | ain: Cal from  | Fat: Total Fat:   | Sat Eat       | Trans Eat Cho                       | esterat Sadiu | m Total Carb    | Eiher:         | Sugars:          |             |                   |                    |
| 19.5                 | 6 0.7<br>gran | 3 0.00         | ) 0.00<br>grams   | 0.00<br>grams | 0.00 (<br>grams                     | .00 122.2     | 7 3.42<br>grams | 0.73<br>grams  | 1.71<br>grams    |             |                   |                    |
| Vitamir              | A: Vitam      | in C: Potassiu | m: Calcium:       | Iron:         | Vitamin D: Vitam                    | in E: Zinc:   | Vitamin K: V    | itamin B12: Vi | itamin B6:       | Niacin: Rib | oflavin: Folacin: | ה                  |
| 234.                 | 2.2           | 5              | 6.26              | 0.24          |                                     |               |                 |                |                  |             |                   |                    |
| U                    | mg            | ) mg           | mg                | mg            | IU mi                               | ) mg          | mcg             | mcg            | mg               | mg          | mg mcg            |                    |
| Phosph               | orus: Magn    | esium: Thiam   | in: Copper:       | lodine:       | Molybdenum: Se                      | elenium: Ash  | : Moisture:     | Vitamin A (R   | RE):             |             |                   |                    |
| mg                   | ı n           | ng mg          | mg                | mcg           | mg                                  | mcg gram      | is grams        | RE             |                  |             |                   |                    |
| <sup>1</sup> Calorie | s from Fat =  | approximately  | 9 calories per gr | am of Fat.    |                                     |               |                 |                |                  |             |                   |                    |

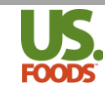

When nutritional data is present for all ingredients, and there are no more missing data messages, we can view the total nutritionals for the full recipe or menu item.

- 1. In the recipe, click on the "Recipe Information" tab.
- 2. Next, click the 'Recipe Nutritionals' sub-tab.

|                                                     | 6                                                                                                    |                                                           | R                                                                         | 1326404                                                                   |                                                                     | BASIL, FRES                                                                   | H HERB (1326                                                                   | 6404)                                                                                                    | US Foods                                                                |                                                       |                                                                | 1                     | 0                      | unce               | ۲                  | \$1.  |
|-----------------------------------------------------|----------------------------------------------------------------------------------------------------|-----------------------------------------------------------|---------------------------------------------------------------------------|---------------------------------------------------------------------------|---------------------------------------------------------------------|-------------------------------------------------------------------------------|--------------------------------------------------------------------------------|----------------------------------------------------------------------------------------------------|-------------------------------------------------------------------------|-------------------------------------------------------|----------------------------------------------------------------|-----------------------|------------------------|--------------------|--------------------|-------|
|                                                     | 7                                                                                                    | ]                                                         | R                                                                         | 760850                                                                    |                                                                     | SPICE, OREG<br>PLST (76085                                                    | LEAF DRIED                                                                     |                                                                                                    | US Foods                                                                |                                                       |                                                                | 1                     | Т                      | ablespo            | N <b>T</b>         | \$0.3 |
|                                                     | 8                                                                                                    | ]                                                         | R                                                                         | 15685                                                                     |                                                                     | CHEESE, PAR<br>REF (15685)                                                    | RM GRTD BAG                                                                    | 3                                                                                                    | US Foods                                                                |                                                       |                                                                | 3                     | 0                      | unce               | T                  | \$1.3 |
| R                                                   | lecipe                                                                                                    | Inform                                                    | nation                                                                    | Ing                                                                       | gredien                                                             | t Informa                                                                     | ation                                                                          |                                                                                                    |                                                                         |                                                       |                                                                |                       |                        |                    |                    |       |
|                                                     | Decine                                                                                                    | цом                                                       |                                                                           | Desine In                                                                 | otruction                                                           |                                                                               |                                                                                |                                                                                                    |                                                                         | ocipo Alle                                            | raens                                                          |                       |                        |                    |                    |       |
| 1 1                                                 | Recipe                                                                                                    | UOIVI                                                     |                                                                           | Recipe in                                                                 | Struction                                                           | IS F                                                                          | Recipe Nuti                                                                    | ritionals                                                                                                    |                                                                         | ecipe Alle                                            | rigens                                                         |                       |                        |                    |                    |       |
| 1                                                   | Recipe                                                                                                    | UOIM                                                      |                                                                           | Recipe in                                                                 | Struction                                                           | 15 F                                                                          | Recipe Nuti                                                                    | ritionals                                                                                                    | 2                                                                       | ecipe Alle                                            | ergens                                                         |                       |                        |                    |                    |       |
| Source                                              | : USEF                                                                                                    | R                                                         | •                                                                         | Recipe in                                                                 | struction                                                           |                                                                               | Recipe Nutr                                                                    | ritionals                                                                                                    | 2                                                                       | ecipe Alle                                            | rgens                                                          |                       |                        |                    |                    |       |
| Source                                              | Secipe                                                                                                    | 2                                                         | T                                                                         | Recipe in                                                                 | struction                                                           |                                                                               | Recipe Nutr                                                                    | ritionals                                                                                                    | 2                                                                       |                                                       | rigens                                                         |                       |                        |                    |                    |       |
| iource<br>Calorie                                   | ecipe<br>USEF                                                                                                    | COM<br>R<br>otein: 10                                     | ▼<br>Cal from Fat                                                         | Total Fat:                                                                | Sat Fat:                                                            | Trans Fat:                                                                    | Recipe Nutr                                                                    | ritionals<br>Sodium:                                                                                            | Total Carb                                                              | Fiber:                                                | Sugars:                                                        |                       |                        |                    |                    |       |
| Calorio<br>25.2                                     | es: Pro                                                                                                    | otein: 10                                                 | ▼<br>Cal from Fat<br>3.64                                                 | Total Fat:<br>0.40                                                        | Sat Fat                                                             | Trans Fat:<br>0.00                                                            | Cholesterol:<br>0.58                                                           | Sodium:<br>132.47                                                                                               | Total Carb<br>3.67                                                      | Fiber:<br>0.79                                        | Sugars:<br>1.72                                                |                       |                        |                    |                    | 7     |
| Calorie<br>25.2                                     | e: USEF<br>ies: Pro<br>24 1<br>gr                                                                                                    | otein: 1<br>.13<br>'ams                                   | Cal from Fat<br>3.64                                                      | Total Fat:<br>0.40<br>grams                                               | Sat Fat:<br>0.14<br>grams                                           | Trans Fat:<br>0.00<br>grams                                                   | Cholesterol:<br>0.58<br>mg                                                     | Sodium:<br>132.47<br>mg                                                                                         | Total Carb<br>3.67<br>grams                                             | Fiber:<br>0.79<br>grams                               | Sugars:<br>1.72<br>grams                                       |                       |                        |                    |                    | 7     |
| Calorie<br>25.2<br>Vitamin                          | e: USEF<br>ies: Pro<br>24 1<br>gr<br>n A: Vita                                                                                                    | otein: 10<br>.13<br>'ams                                  | ▼<br>Cal from Fat<br>3.64<br>Potassium:                                   | Total Fat:<br>0.40<br>grams<br>Calcium:                                   | Sat Fat:<br>0.14<br>grams<br>Iron:                                  | Trans Fat:<br>0.00<br>grams<br>Vitarnin D:                                    | Cholesterol:<br>0.58<br>mg<br>Vitamin E:                                       | Sodium:<br>132.47<br>mg<br>Zinc:                                                                                | Total Carb<br>3.67<br>grams<br>Vitamin K: V                             | Fiber:<br>0.79<br>grams                               | Sugars:<br>1.72<br>grams<br>Vitamin B6;                        | Niacin:               | Riboflav               | n: Fol             | acin:              |       |
| Calorie<br>25.2<br>Vitamin<br>259.0                 | ies: Pro<br>24 1<br>gr<br>n A: Vita<br>07 2                                                                                                    | otein: 1<br>.13<br>rams<br>min C: F                       | Cal from Fat<br>3.64<br>Potassium:<br>3.35                                | Total Fat:<br>0.40<br>grams<br>Calcium:<br>15.99                          | Sat Fat:<br>0.14<br>grams<br>Iron:<br>0.31                          | Trans Fat:<br>0.00<br>grams<br>Vitamin D:<br>0.14                             | Cholesterol:<br>0.58<br>mg<br>Vitamin E:<br>0.06                               | Sodium:<br>132.47<br>mg<br>Zinc:<br>0.03                                                                        | Total Carb<br>3.67<br>grams<br>Vitamin K: V<br>1.52                     | Fiber:<br>0.79<br>grams<br>itamin B12:<br>0.02        | Sugars:<br>1.72<br>grams<br>Vitamin B6:<br>0.14                | Niacin:<br>0.00       | Riboflav<br>0.00       | n: Fol             | acin:<br>00        |       |
| Calorie<br>25.2<br>Vitamin<br>259.(<br>IU           | EUSEF<br>ies: Pro<br>24 1<br>gr<br>n A: Vita<br>07 2                                                                                                    | otein: 17<br>.13<br>rams<br>.47<br>mg                     | Cal from Fat<br>3.64<br>Potassium:<br>3.35<br>mg                          | Total Fat:<br>0.40<br>grams<br>Calcium:<br>15.99<br>mg                    | Sat Fat:<br>0.14<br>grams<br>Iron:<br>0.31<br>mg                    | Trans Fat:<br>0.00<br>grams<br>Vitamin D:<br>0.14<br>IU                       | Cholesterol:<br>0.58<br>mg<br>Vitamin E:<br>0.06<br>mg                         | Sodium:<br>132.47<br>mg<br>Zinc:<br>0.03<br>mg                                                                  | Total Carb<br>3.67<br>grams<br>Vitamin K: V<br>1.52<br>mcg              | Fiber:<br>0.79<br>grams<br>itamin B12:<br>0.02<br>mcg | Sugars:<br>1.72<br>grams<br>Vitamin B6:<br>0.14<br>mg          | Niacin:<br>0.00<br>mg | Riboflav<br>0.00<br>mg | in: Fol            | acin:<br>00<br>ncg |       |
| Calorie<br>25.2<br>Vitamin<br>259.0                 | EVELIPE<br>EVEL<br>EVEL<br>EVE | otein: 10<br>.13<br>.ams<br>.47<br>mg                     | Cal from Fat<br>3.64  Cotassium:<br>3.35 mg  Thiamin:                     | Total Fat:<br>0.40<br>grams<br>Calcium:<br>15.99<br>mg                    | Sat Fat:<br>0.14<br>grams<br>lron:<br>0.31<br>mg                    | Trans Fat:<br>0.00<br>grams<br>Vitamin D:<br>0.14<br>IU                       | Cholesterol:<br>0.58<br>mg<br>Vitamin E:<br>0.06<br>mg                         | Sodium:<br>132.47<br>mg<br>Zinc:<br>0.03<br>mg<br>Ash:                                                          | Total Carb<br>3.67<br>grams<br>Vitamin K: V<br>1.52<br>mcg              | Fiber:<br>0.79<br>grams<br>itamin B12:<br>0.02<br>mcg | Sugars:<br>1.72<br>grams<br>Vitamin B6:<br>0.14<br>mg<br>(RE)  | Niacin:<br>0.00<br>mg | Riboflav<br>0.00<br>mg | n: Fol<br>O.<br>m  | acin:<br>00<br>nog |       |
| Calorie<br>25.2<br>Vitamin<br>259.(<br>IU<br>Phosph | EVELIPE<br>EVELIPE<br>EVEL<br>EVEL     | otein: 10<br>.13<br>rams<br>.47<br>mg<br>gnesium:<br>0.83 | ▼<br>Cal from Fal<br>3.64<br>Potassium:<br>3.35<br>mg<br>Thiamin:<br>0.00 | Total Fat:<br>0.40<br>grams<br>Calcium:<br>15.99<br>mg<br>Copper:<br>0.00 | Sat Fat:<br>0.14<br>grams<br>Iron:<br>0.31<br>mg<br>Iodine:<br>0.00 | Trans Fat:<br>0.00<br>grams<br>Vitamin D:<br>0.14<br>IU<br>Molybdenur<br>0.00 | Cholesterol:<br>0.58<br>mg<br>Vitamin E:<br>0.06<br>mg<br>m. Selenium:<br>0.12 | Sodium:           132.47           mg           Zinc:           0.03           mg           Ash:           0.06 | Total Carb<br>3.67<br>grams<br>Vitamin K: V<br>1.52<br>mcg<br>Moisture: | Fiber:<br>0.79<br>grams<br>(tamin B12:<br>0.02<br>mcg | Sugars:<br>1.72<br>grams<br>V/tamin B6:<br>0.14<br>mg<br>(RE): | Niacin:<br>0.00<br>mg | Riboflav<br>0.00<br>mg | n: Fol<br>O.<br>rr | acin:<br>00<br>ncg |       |

This nutritional data is for one serving of the recipe or menu item. It is derived by totaling the nutritionals for all of the ingredients combined in a serving, which in this case is one liquid ounce of marinara sauce.